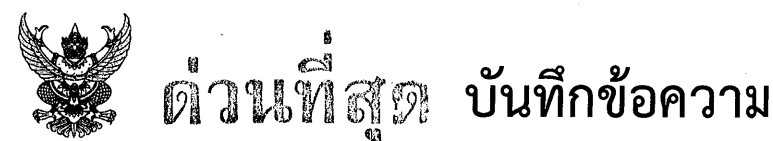

| ส่วนราชการ กรมตรวจบัญชีสหกา     | <u> เน้. สำนักบริหารกลาง โทร. 0 ๒๐๑๖ ๘๘๘๘ ต่อ ๔๒๐๖</u> |
|---------------------------------|--------------------------------------------------------|
| ที่ <sub>กษ อ๔๐๑</sub> /อ อิชอน | วันที่ 🕑 🏹 กันยายน ๒๕๖๗                                |

เรื่อง การจัดสรรกรอบอัตรากำลังพนักงานราชการ รอบที่ ๖ (ปีงบประมาณ พ.ศ. ๒๕๖๘ - ๒๕๗๑)

เรียน ผู้อำนวยการสำนัก ผู้อำนวยการศูนย์ ผู้อำนวยการกอง ผู้อำนวยการสำนักงานตรวจบัญชีสหกรณ์ที่ ๑ - ๑๐ หัวหน้ากลุ่มตรวจสอบภายใน หัวหน้ากลุ่มพัฒนาระบบบริหาร ผู้อำนวยการสำนักงานตรวจบัญชี สหกรณ์ทุกจังหวัด

ด้วยคณะกรรมการบริหารพนักงานราชการ (คพร.) ได้พิจารณาอนุมัติกรอบอัตรากำลัง พนักงานราชการ รอบที่ ๖ (ปีงบประมาณ พ.ศ. ๒๕๖๘ - ๒๕๗๑) จำนวน ๑,๒๖๓ อัตรา เพื่อให้กรมตรวจบัญชี สหกรณ์บริหารจัดการกรอบอัตรากำลังพนักงานราชการและบริหารสัญญาจ้างเป็นไปอย่างคล่องตัวและ มีประสิทธิภาพ ต่อไป

เพื่อให้การดำเนินการจัดจ้างพนักงานราชการในกรมตรวจบัญชีสหกรณ์ตามกรอบอัตรากำลัง พนักงานราชการ รอบที่ ๖ (ปีงบประมาณ พ.ศ. ๒๕๖๘ - ๒๕๗๑) เป็นไปด้วยความเรียบร้อยและต่อเนื่อง จึงให้ทุกหน่วยงานในสังกัดดำเนินการต่อสัญญาจ้างพนักงานราชการ ตั้งแต่วันที่ ๑ ตุลาคม ๒๕๖๗ ถึง ๓๐ กันยายน ๒๕๗๑ ตามกรอบอัตรากำลังพนักงานราชการและแนวทางในการจัดจ้างที่แนบมานี้ ทั้งนี้ การดำเนินการ ให้เป็นไปตามระเบียบ ประกาศ หลักเกณฑ์ วิธีการและเงื่อนไขที่คณะกรรมการบริหารพนักงานราชการกำหนด และกรมกำหนด ตามหนังสือกรมตรวจบัญชีสหกรณ์ ที่ กษ ๐๔๐๑/ว ๑๑๙๔ ลงวันที่ ๗ ตุลาคม ๒๕๕๘ และ ที่ กษ ๐๔๐๑/ว ๔๔๕ ลงวันที่ ๓๐ มีนาคม ๒๕๖๑ เรื่อง ซักซ้อมแนวทางดำเนินการเกี่ยวกับพนักงานราชการ

จึงเรียนมาเพื่อทราบและดำเนินการ

(นางรพีพร กลั้นเนียม) รองอธิบดีกรมตรวจบัญชีสหกรณ์ รักษาราชการแท**น** อธิบดีกรมตรวจบัญชีสหกรณ์

#### แนวทางในการดำเนินการจัดจ้างพนักงานราชการในกรมตรวจบัญชีสหกรณ์ ตามกรอบอัตรากำลังพนักงานราชการ รอบที่ ๖ (ปีงบประมาณ พ.ศ. ๒๕๖๘ – ๒๕๗๑)

#### ๑. การทำสัญญาจ้างพนักงานราชการ

๑.๑ จัดทำสัญญาจ้างได้คราวละไม่เกิน ๔ ปี โดยขึ้นอยู่กับภารกิจและลักษณะงานที่จะจ้าง แต่จะต้อง ไม่เกินกว่าระยะเวลาของกรอบอัตรากำลังพนักงานราชการ รอบที่ ๖(สิ้นสุด ๓๐ กันยายน ๒๕๗๑)

๑.๒ กรณีพนักงานราชการอายุครบ ๖๐ ปีบริบูรณ์ ให้ทำสัญญาจ้างไม่เกินกว่าสิ้นปีงบประมาณ ที่พนักงานราชการผู้นั้นมีอายุครบ ๖๐ ปีบริบูรณ์

 ๑.๓ กรณีที่สัญญาจ้างของพนักงานราชการสิ้นสุดลง และส่วนราชการมีภาระงานซึ่งจำเป็นต้องต่อ สัญญาจ้างพนักงานราชการ ส่วนราชการต้องทำสัญญาจ้างใหม่ตามแนวปฏิบัติของการทำสัญญาจ้างในครั้งแรก
 ๑.๔ กรณีที่พนักงานราชการมีผลการประเมินผลการปฏิบัติงานเพียง ๑ ครั้ง อาจได้รับการพิจารณาให้
 ต่อสัญญาจ้างจากส่วนราชการ โดยส่วนราชการจะต้องได้รับการจัดสรรกรอบอัตรากำลังพนักงานราชการ
 รอบที่ ๖ ในภารกิจเดิมอย่างต่อเนื่องและเป็นภารกิจที่พนักงานราชการผู้นั้นปฏิบัติอยู่เดิมรวมทั้งพนักงาน
 ราชการผู้นั้นจะต้องมีผลการประเมินผลการปฏิบัติงาน ๑ ครั้ง ไม่ต่ำกว่าระดับดี ทั้งนี้ ให้ครอบคลุมทั้งกรณี
 กรอบอัตรากำลังพนักงานราชการปกติ และกรอบอัตรากำลังพนักงานราชการเพื่อรองรับการทดแทนอัตราว่าง
 จากผลการเกษียณอายุของข้าราชการด้วยการจ้างงานรูปแบบอื่นด้วย

ทั้งนี้ เมื่อดำเนินการจัดจ้างเสร็จสิ้นแล้วโปรดส่งสำเนาสัญญาจ้างพนักงานราชการเป็นไฟล์ดิจิทัล ไปยังกลุ่มงานสรรหาและบรรจุแต่งตั้ง กลุ่มบริหารทรัพยากรบุคคล สำนักบริหารกลาง โดยเร็ว รายละเอียด ขั้นตอนดำเนินการตามหนังสือกรมตรวจบัญชีสหกรณ์ ที่ กษ ๐๔๐๑/ว ๔๔๕ ลงวันที่ ๓๐ มีนาคม ๒๕๖๑ เรื่อง ซักซ้อมแนวทางดำเนินการเกี่ยวกับพนักงานราชการ

#### ๒. การสั่งให้พนักงานราชการไปปฏิบัติงานนอกเหนือจากเงื่อนไขที่กำหนดไว้ในสัญญาจ้าง

การสั่งให้พนักงานราชการไปปฏิบัติงานนอกเหนือจากเงื่อนไขที่กำหนดไว้ในสัญญาจ้างจะต้องไม่เกินกว่า กึ่งหนึ่งของระยะเวลาการจ้างงานตามสัญญาจ้าง ทั้งนี้ หากส่วนราชการจะสั่งให้พนักงานราชการไปปฏิบัติงาน นอกเหนือจากเงื่อนไขที่กำหนดไว้ในสัญญาจ้าง จะต้องคำนึงถึงลักษณะงาน ขอบเขตหน้าที่ความรับผิดชอบ ภาระงาน สภาพการปฏิบัติงาน คุณลักษณะและคุณสมบัติของพนักงานราชการ และเงื่อนไขอื่น ๆ ไม่ควร จะแตกต่างจากที่ระบุไว้ในสัญญาจ้าง โดยระยะเวลาที่มอบหมายให้ไปปฏิบัติงานจะต้องมีความเหมาะสม มีระยะเวลาสิ้นสุดการปฏิบัติงานชัดเจน มิใช่ให้ไปปฏิบัติงานนอกเหนือจากที่ระบุไว้ในสัญญาจ้างเป็นการถาวร

\_\_\_\_\_

| กรมตรวจบัญชีสหกรณ์<br>เอะเที่รับ (ส่งได้เสี่ |
|----------------------------------------------|
| วันพี่ ๑ ๘ กยู เคย็วที่                      |
| เวลา                                         |

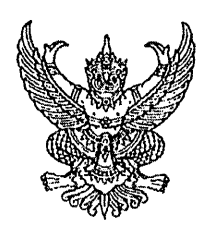

ที่ นร ๑๐๐๘.๕/๔๖ฅ

ถึง กรมตรวจบัญชีสหกรณ์

| : |                 |
|---|-----------------|
|   | 2 2 2 1.E. DCDM |
| ę | 137 98.14       |

เพื่อทราบตามสำเนาหนังสือคณะกรรมการบริหารพนักงานราชการ ที่แนบมาพร้อมนี้

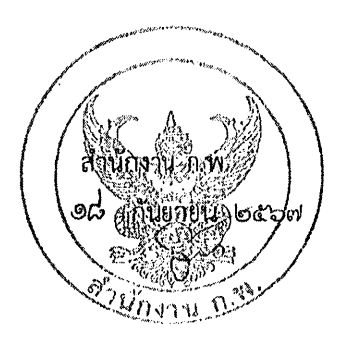

- 309 กบก. ด้าเห็นการ

ด ๘ ก.ย. ๒๕๖๗

(นางสาวขณิญญา หิรัญสุทธิ์) ผู้อำนวยการสำนักบริหารกลาง

สำนักพัฒนาระบบจำแนกตำแหน่งและค่าตอบแทน

กลุ่มให้คำปรึกษาแนะนำที่ ๒ (กระทรวงเกษตรและสหกรณ์)

โทร. ୦ ୭୯୯୩ ୦୦୦୦ ମିଥ ଚଚ୭୦୦ ଚଚ୍ଚ

โทรสาร ๐ ๒๕๔๗ ๑๔๓๗

ไปรษณีย์อิเล็กทรอนิกส์ saraban@ocsc.go.th

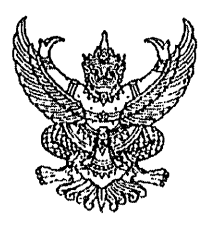

ที่ นร ๑๐๐๘.๕/ ฑฦ๗

คณะกรรมการบริหารพนักงานราชการ สำนักงาน ก.พ. ถนนติวานนท์ จังหวัดนนทบุรี ๑๑๐๐๐

#### ๑๑ กันยายน ๒๕๖๗

เรื่อง การจัดสรรกรอบอัตรากำลังพนักงานราชการ รอบที่ ๖ (ปีงบประมาณ พ.ศ. ๒๕๖๘ - ๒๕๗๑)

เรียน ปลัดกระทรวงเกษตรและสหกรณ์

อ้างถึง ๑. หนังสือกระทรวงเกษตรและสหกรณ์ ด่วนที่สุด ที่ กษ ๐๒๐๒/๓๒๕๓ ลงวันที่ ๒๐ มีนาคม ๒๕๖๗ ๒. หนังสือกระทรวงเกษตรและสหกรณ์ ด่วนที่สุด ที่ กษ ๐๒๐๒/๕๖๒๒ ลงวันที่ ๒๗ พฤษภาคม ๒๕๖๗

ด. กรอบอัตรากำลังพนักงานราชการ รอบที่ ๖ (ปังบประมาณ พ.ศ. ๒๕๖๘ - ๒๕๗๑) สิ่งที่ส่งมาด้วย กระทรวงเกษตรและสหกรณ์

> ๒. เงื่อนไขสำหรับการจัดสรรและบริหารกรอบอัตรากำลังพนักงานราชการ รอบที่ ๖ (ปีงบประมาณ พ.ศ. ๒๕๖๘ - ๒๕๗๑)

ตามหนังสือที่อ้างถึง ๑ กระทรวงเกษตรและสหกรณ์ขอรับการจัดสรรกรอบอัตรากำลัง พนักงานราชการเพิ่มใหม่ในสำนักงานการปฏิรูปที่ดินเพื่อเกษตรกรรม (ส.ป.ก.) จำนวน ๖๑๖ อัตรา เพื่อรองรับ ภารกิจในการขับเคลื่อนงานตามนโยบายรัฐบาล โดยการปรับปรุงเอกสารสิทธิการใช้ประโยชน์ที่ดินในเขตปฏิรูป ที่ดินให้เป็นโฉนดเพื่อการเกษตร และตามหนังสือที่อ้างถึง ๒ ขอรับการจัดสรรกรอบอัตรากำลังพนักงานราชการ รอบที่ ๖ (ปีงบประมาณ พ.ศ. ๒๕๖๘ - ๒๕๗๑) ของส่วนราชการต่าง ๆ ในสังกัดกระทรวงเกษตรและสหกรณ์ รวม ๓๘,๒๑๔ อัตรา ซึ่งได้รวมคำขอของ ส.ป.ก. ด้วยแล้ว ดังนี้

| สำนักงานปลัดกระทรวง     | จำนวน ๖๖๙ อัตรา    |
|-------------------------|--------------------|
| กรมการข้าว              | จำนวน ๙๙๔ อัตรา    |
| กรมชลประทาน             | จำนวน ๖,๖๑๗ อัตรา  |
| กรมตรวจบัญชีสหกรณ์      | จำนวน ด,๔๖๒ อัตรา  |
| กรมประมง                | จำนวน ๕,๗๖๓ อัตรา  |
| กรมปศุสัตว์             | จำนวน ๖,๔๑๕ อัตรา  |
| กรมฝนหลวงและการบินเกษตร | จำนวน ๓๔๙ อัตรา    |
| กรมพัฒนาที่ดิน          | จ้ำนวน ด,๗๘๕ อัตรา |
| กรมวิชาการเกษตร         | จ้ำนวน ๗,๓๓๙ อัตรา |
| กรมส่งเสริมการเกษตร     | ຈຳນວນ ២,ແ໐២ ອັຫรາ  |
| กรมส่งเสริมสหกรณ์       | จำนวน ๒,๐๗๓ อัตรา  |
| กรมหม่อนไหม             | จำนวน ๔๓๑ อัตรา    |

/สำนักงาน...

| สำนักงานการปฏิรูปที่ดินเพื่อเกษตรกรรม      | จำนวน ๔ | <b>໑,໐</b> ຓຓ ຍັ <b>ທ</b> 5າ |
|--------------------------------------------|---------|------------------------------|
| สำนักงานมาตรฐานสินค้าเกษตรและอาหารแห่งชาติ | ຈຳนวน   | ดด๙ อัตรา                    |
| สำนักงานเศรษฐกิจการเกษตร                   | ຈຳนวน   | <b>ຫ</b> ວຫ ຍັຫ <b></b> ຽງ   |

ความละเอียดแจ้งแล้ว นั้น

คณะกรรมการบริหารพนักงานราชการ (คพร.) พิจารณาแล้ว มีมติอนุมัติการจัดสรร กรอบอัตรากำลังพนักงานราชการ รอบที่ ๖ (ปีงบประมาณ พ.ศ. ๒๕๖๘ - ๒๕๗๑) ให้ส่วนราชการต่าง ๆ ในสังกัดกระทรวงเกษตรและสหกรณ์ รวม ๓๕,๑๖๐ อัตรา ดังนี้

| สำนักงานปลัดกระทรวง                        | จำนวน ๖๖๕ อัตรา   |
|--------------------------------------------|-------------------|
| กรมการข้าว                                 | จำนวน ๖๑๒ อัตรา   |
| กรมชลประทาน                                | จำนวน ๖,๖๑๗ อัตรา |
| กรมตรวจบัญชีสหกรณ์                         | จำนวน ๑,๒๖๓ อัตรา |
| กรมประมง                                   | จำนวน ๔,๘๓๔ อัตรา |
| กรมปศุสัตว์                                | จำนวน ๖,๓๗๑ อัตรา |
| กรมฝนหลวงและการบินเกษตร                    | จำนวน ๓๔๗ อัตรา   |
| กรมพัฒนาที่ดิน                             | จำนวน ด,๕๕ด อัตรา |
| กรมวิชาการเกษตร                            | จำนวน ๖,๘๓๘ อัตรา |
| กรมส่งเสริมการเกษตร                        | จำนวน ๒,๗๖๔ อัตรา |
| กรมส่งเสริมสหกรณ์                          | จำนวน ด,๙๖๐ อัตรา |
| กรมหม่อนไหม                                | จำนวน ๓๖๔ อัตรา   |
| สำนักงานการปฏิรูปที่ดินเพื่อเกษตรกรรม      | จำนวน ๕๘๔ อัตรา   |
| สำนักงานมาตรฐานสินค้าเกษตรและอาหารแห่งชาติ | จำนวน ๘๙ อัตรา    |
| สำนักงานเศรษฐกิจการเกษตร                   | จำนวน ๓๐๑ อัตรา   |
|                                            |                   |

รายละเอียดตามสิ่งที่ส่งมาด้วย ๑

สำหรับการจัดสรรงบประมาณเป็นค่าตอบแทนพนักงานราชการตามจำนวนกรอบอัตรากำลัง พนักงานราชการ รอบที่ ๖ ที่ได้รับอนุมัติ ให้ส่วนราชการดำเนินการตามหลักเกณฑ์และวิธีการที่สำนักงบประมาณ กำหนดต่อไป

ทั้งนี้ เพื่อให้การบริหารจัดการกรอบอัตรากำลังพนักงานราชการและการบริหารสัญญาจ้าง ของส่วนราชการเป็นไปอย่างคล่องตัวและมีประสิทธิภาพ คพร. จึงมีมติให้ส่วนราชการดำเนินการตามเงื่อนไข

/สำหรับการจัดสรร...

สำหรับการจัดสรรและบริหารกรอบอัตรากำลังพนักงานราชการ รอบที่ ๖ (ปีงบประมาณ พ.ศ. ๒๕๖๘ - ๒๕๙๑) รายละเอียดตามสิ่งที่ส่งมาด้วย ๒

จึงเรียนมาเพื่อโปรดทราบและถือปฏิบัติต่อไป

ขอแสดงความนับถือ

(นายสุวัฒน์ เอื้อเพื่อ) รองเลขาธิการ ก.พ. กรรมการและเลขานุการ คณะกรรมการบริหารพนักงานราชการ

สำนักพัฒนาระบบจำแนกตำแหน่งและค่าตอบแทน กลุ่มให้คำปรึกษาแนะนำที่ ๒ (กระทรวงเกษตรและสหกรณ์) โทร. ๐ ๒๕๔๗ ๑๐๐๐ ต่อ ๖๖๒๓ ๖๖๑๑ โทรสาร ๐ ๒๕๔๗ ๑๔๓๗ ไปรษณีย์อิเล็กทรอนิกส์ saraban@ocsc.go.th

- สำเนาส่ง กรมบัญชีกลาง สำนักงบประมาณ
  - กรมการข้าว
  - กรมชลประทาน
  - กรมตรวจบัญชีสหกรณ์
  - กรมประมง
  - กรมปศุสัตว์
  - กรมฝนหลวงและการบินเกษตร
  - กรมพัฒนาที่ดิน
  - กรมวิชาการเกษตร
  - กรมส่งเสริมการเกษตร
  - กรมส่งเสริมสหกรณ์
  - กรมหม่อนไหม
  - สำนักงานการปฏิรูปที่ดินเพื่อเกษตรกรรม
  - สำนักงานมาตรฐานสินค้าเกษตรและอาหารแห่งชาติ
  - สำนักงานเศรษฐกิจการเกษตร

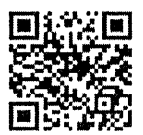

สิ่งที่ส่งมาด้วย ๑ - ๒

# กรอบอัตรากำลังพนักงานราชการ รอบที่ ๖ (ปีงบประมาณ พ.ศ. ๒๕๖๘ - ๒๕๗๑) กระทรวงเกษดรและสหกรณ์ (ส่งพร้อมหนังสือ คพร. ที่ นร ๑๐๐๘.๕/ ๓ฺ๏๗่ ลงวันที่ ๏ฺๆ กันยายน ๒๕๖๗)

|                                               | (ก) กรอบอัตรากำลังพนักงานราชการ รอบที่ ๖ (ปีงบประมาณ พ.ศ. ๒๕๖๘ - ๒๕๗๑) |                  |                  |                  |                    |                    |             | (ຫ) ຈຳນວນ                                          | จำนวน                                     |                                                |                             |
|-----------------------------------------------|------------------------------------------------------------------------|------------------|------------------|------------------|--------------------|--------------------|-------------|----------------------------------------------------|-------------------------------------------|------------------------------------------------|-----------------------------|
| ส่วนราชการ                                    | บริการ                                                                 | เทคนิค           | บริหาร<br>ทั่วไป | วิชาซีพ<br>เฉพาะ | เซี่ยวชาญ<br>เฉพาะ | เชี่ยวขาญ<br>พิเศษ | รวท         | ลูกจ้างประจำ<br>ที่เป็นฐาน<br>กรอบ พรก.<br>คงเหลือ | พรก.<br>ที่สามารถ<br>จ้างได้<br>(ก) - (ข) | (ค) พรก. กลุ่ม ๒<br>ดามมติ ครม.<br>๕ ด.ค. ๒๕๔๗ | รวม<br>ทั้งหมด<br>(ก) + (ค) |
| กระทรวงเกษตรและสหกรณ์                         | ୭୦,ଟଝଁଝ                                                                | ನ,ನನರಿ           | ବମ,ଏସରେଙ୍କ       | ದಣಂ              | 62ක                | ಎಂ೯                | ଗଝଁ,ରଚ୦     | ର,bଜ୍ମାସ                                           | ଗଗ,୍ଦର୍ଶ୍ୱାଦ୍ଦ                            | ත්,බෙත                                         | සභ්, පිත්ල                  |
| ๑. สำนักงานปลัดกระทรวง                        | ಎಂಡ                                                                    | ¢                | র্রের            | ¢                | -                  | -                  | <u> </u> ්ර | රො                                                 | ්ටගත්                                     | -                                              | ්ප්ර                        |
| ๒. กรมการข้าว                                 | ଜୁଅଣ                                                                   | ଭଙ୍କ             | ඉඳුර             | 6                | -                  | -                  | ම්පේ        | ୭୯                                                 | ৫ঁরের                                     | ୭୯୩                                            | ಡದನ                         |
| ๓. กรมชลประทาน                                | ର,ଗାର୍ଷକ                                                               | <b>୯,</b> ମାର୍ଗ୯ | ଭଙ୍କ             | මැතිම            | *                  | -                  | ්ත, ්ත සේ   | -                                                  | ්, තමන්                                   | ଝରଝ                                            | ଟା,ଠ୩୭                      |
| ๔. กรมตรวจบัญชีสหกรณ์                         | ಡ                                                                      | -                | ඉ,ම්ආර්          | ତଟ               | ۵                  | -                  | ඉ,්ම`ටඝ     | -                                                  | ,මත්                                      | -                                              | සරල්, ම                     |
| ๕. กรมประมง                                   | ප,ෆෝත                                                                  | ම.මෙටම           | ଭ,ଝ୍ୟଶ           | ଭଳ               | -                  | -                  | ଝ,๘୩ଝ       | କାର୍କାଠ                                            | ଝ,ଝିଚଝ                                    | ଉଠ                                             | <b>ਫ਼</b> ,ਫ਼ਫ਼ਫ਼           |
| ๖. กรมปศุสัตว์                                | ඉ,්රද්ඉ                                                                | ୭,୭୯୯            | ର,ଟର୍ଝିକ         | ଝଁରମ             | ໑                  | -                  | ්ට, ෆෆ්ග    | ଝ୦๙                                                | ඥ්, ක්වම                                  | ď                                              | ୍ଦ୍ର,କାମାମ୍ୟ                |
| ๗. กรมฝนหลวงและการบินเกษตร                    | ଲଙ୍କ                                                                   | ଉଟଝ              | ଭଣ               | 0                | -                  | ୶୶                 | କାଙ୍କଟା     | ٥                                                  | ାତ୍ୟ                                      |                                                | କଙ୍କ                        |
| <ol> <li>ส. กรมพัฒนาที่ดิน</li> </ol>         | ්සය                                                                    | ಣನ               | ର,୩๙ର            | କଝ               | -                  | -                  | ର,ଝଁଝଁର     | -                                                  | ର,ଝିଁଝିର                                  | -                                              | ඉ,ඳීඳීන                     |
| <ol> <li>ส. กรมวิชาการเกษตร</li> </ol>        | ๒,๗๒๑                                                                  | ୭,୦ଙ୍କ           | ୭,ଟ୍ଟ୍           | ୭ଜ               | ତ                  | -                  | ର,ଜ୍ଞମାନ୍ଦ  | ଟ୦ଡ                                                | මඹර,ර                                     | ର,୭୯୮                                          | ರ್ವಂ,ಎ                      |
| ๑๐. กรมส่งเสริมการเกษตร                       | ඉ,්රදර                                                                 | ଟ୍ଟର୍ଶ           | ଉ,ଝ୦ଝ            | 6                | ណ                  | d                  | ୭,୩'୦୯      | ଟାସ                                                | ්,ම්                                      | -                                              | b,୩'୦ <b>୯</b>              |
| ๑๑. กรมส่งเสริมสหกรณ์                         | ය්මහ                                                                   | ୟ                | ର,ରାଅଙ୍କ         | -                | 0                  | -                  | ଭ,ଙ୍କତଠ     | ನಡ                                                 | ඉ,ශ්රාම                                   | -                                              | ඉ,ඤපට                       |
| ๑๒. กรมหม่อนไหม                               | ଭଣାଶ                                                                   | ದ೬               | ගො               | -                |                    | -                  | କ୍ଷର        | -                                                  | <b>ຫ</b> ່ວ໔                              | ରାଧନା                                          | ଝ୍ଟର                        |
| ๑๓. สำนักงานการปฏิรูปที่ดิน<br>เพื่อเกษตรกรรม | ଭଝ୍ୟ                                                                   | ଶଙ୍କ             | <b>ຫ</b> ໔ົວ     | -                | ଖନ                 | ពា                 | હેંત્રહ     | -                                                  | ଝିର୍ବ୍ଦେ                                  | 00                                             | ୭୦୯                         |
| ๑๓. สำนักงานการปฏิรูปที่ดิน<br>เพื่อเกษตรกรรม | ୭୯ଜ                                                                    | ଶଝ               | ຓ໔ຉ              |                  | ඉති                | តា                 | હેંલહ       | -                                                  |                                           | 60                                             | 50                          |

Mitter pre

|                                                    | (ก) กระ | (ก) กรอบอัตรากำลังพนักงานราชการ รอบที่ ๖ (ปีงบประมาณ พ.ศ. ๒๕๖๘ - ๒๕๙๑) |                  |                  |                    |                    |     |                                                                                     | ຈຳນວນ                                      |                                                |                             |
|----------------------------------------------------|---------|------------------------------------------------------------------------|------------------|------------------|--------------------|--------------------|-----|-------------------------------------------------------------------------------------|--------------------------------------------|------------------------------------------------|-----------------------------|
| ส่วนราชการ                                         | บริการ  | เทคนิค                                                                 | บริหาร<br>ทั่วไป | วิชาชีพ<br>เฉพาะ | เชี่ยวชาญ<br>เฉพาะ | เชี่ยวชาญ<br>พิเศษ | รวม | ลูกจ้างประจำ พรก.<br>ที่เป็นฐาน ที่สามารถ<br>กรอบ พรก. จ้างได้<br>คงเหลือ (ก) - (ข) | พรก.<br>ที่สามารถ<br>จ้างได้<br>(ก) - (ข)  | (ค) พรก. กลุ่ม ๒<br>ดามมดิ ครม.<br>๕ ต.ค. ๒๕๔๗ | รวม<br>ทั้งหมด<br>(ก) + (ค) |
| ๑๔. สำนักงานมาตรฐานสินค้าเกษตร<br>และอาหารแห่งชาติ | ମ       | -                                                                      | ಡಶ               | -                | -                  | -                  | ಡನ  | -                                                                                   | ಡನ                                         | -                                              | ದನ                          |
| ๑๕. สำนักงานเศรษฐกิจการเกษตร                       | ಣ/ಡ     | ୭                                                                      | මටඝ              | ଭଙ୍କ             | -                  | -                  | ୩୦୭ | -                                                                                   | ଶଠର                                        | -                                              | ຸສວ໑                        |
|                                                    |         |                                                                        | L                |                  |                    | ********           |     | <u>.</u>                                                                            | Anno 12000 - 12000 - 12000 - 12000 - 12000 | Mu                                             | กล่าว                       |

#### หมายเหตุ :

- ๑. จำนวนกรอบอัตรากำลังพนักงานราชการ รอบที่ ๖ ไม่รวมจำนวนพนักงานราชการ กลุ่ม ๒ ตามมติ ครม. เมื่อวันที่ ๕ ต.ค. ๒๕๔๙ และจำนวนกรอบอัตรากำลังพนักงานราชการเพื่อรองรับการทดแทนอัตราว่าง จากผลการเกษียณอายุของข้าราชการตามมาตรการบริหารจัดการกำลังคนภาครัฐ (พ.ศ. ๒๕๖๖ – ๒๕๙๐)
- ๒. การจ้างพนักงานราชการตามกรอบอัตรากำลังพนักงานราชการ รอบที่ ๖ ต้องพิจารณาถึงจำนวนลูกจ้างประจำที่เป็นฐานของกรอบอัตรากำลังพนักงานราชการที่ส่วนราชการได้รับอนุมัติว่าเหลือจำนวนเท่าใด ซึ่งส่วนราชการจะสามารถจ้างพนักงานราชการที่มาจากจำนวนลูกจ้างประจำนี้ได้ ก็ต่อเมื่อจำนวนลูกจ้างประจำที่เป็นฐานของกรอบอัตรากำลังพนักงานราชการนี้ว่างลง และทดแทนได้ในอัตรา ๑ : ๑

්

#### เงื่อนไขสำหรับการจัดสรรและบริหารกรอบอัตรากำลังพนักงานราชการ รอบที่ ๖ (ปีงบประมาณ พ.ศ. ๒๕๖๘ – ๒๕๗๑)

เพื่อให้ส่วนราชการสามารถบริหารจัดการกรอบอัตรากำลังพนักงานราชการ รอบที่ ๖ (ปังบประมาณ พ.ศ. ๒๕๖๘ - ๒๕๗๑) ได้อย่างคล่องตัว มีประสิทธิภาพและเกิดประสิทธิผล คพร. จึงกำหนดเงื่อนไข สำหรับการจัดสรรและบริหารกรอบอัตรากำลังพนักงานราชการ รอบที่ ๖ (ปังบประมาณ พ.ศ. ๒๕๖๘ – ๒๕๗๑) ดังนี้

๑. การทำสัญญาจ้างพนักงานราชการ

๑.๑ ส่วนราชการจัดทำสัญญาจ้างพนักงานราชการตามกรอบอัตรากำลังพนักงานราชการ รอบที่ ๖ (ปีงบประมาณ พ.ศ. ๒๕๖๘ – ๒๕๗๑) ได้คราวละไม่เกิน ๙ ปี โดยขึ้นอยู่กับการกิจและลักษณะงาน ที่จะจ้าง แต่จะต้องไม่เกินกว่าระยะเวลาของกรอบอัตรากำลังดังกล่าว

๑.๒ กรณีที่สัญญาจ้างของพนักงานราชการสิ้นสุดลง และส่วนราชการมีภาระงาน ซึ่งจำเป็นต้องต่อสัญญาจ้างพนักงานราชการ ส่วนราชการต้องทำสัญญาจ้างใหม่ตามแนวทางปฏิบัติ ของการทำสัญญาจ้างในครั้งแรก

๑.๓ กรณีที่พนักงานราชการมีผลการประเมินผลการปฏิบัติงานเพียง ๑ ครั้ง อาจได้รับ การพิจารณาให้ต่อสัญญาจ้างจากส่วนราชการ โดยส่วนราชการจะต้องได้รับจัดสรรกรอบอัตรากำลัง พนักงานราชการ รอบที่ ๖ ในภารกิจเดิมอย่างต่อเนื่องและเป็นภารกิจที่พนักงานราชการผู้นั้นปฏิบัติอยู่เดิม รวมทั้งพนักงานราชการผู้นั้นจะต้องมีผลการประเมินผลการปฏิบัติงาน ๑ ครั้ง ไม่ต่ำกว่าระดับดี ทั้งนี้ ให้ครอบคลุมทั้งกรณีกรอบอัตรากำลังพนักงานราชการปกติ และกรอบอัตรากำลังพนักงานราชการ เพื่อรองรับการทดแทนอัตราว่างจากผลการเกษียณอายุของข้าราชการด้วยการจ้างงานรูปแบบอื่นด้วย

๒. แนวทางการเปลี่ยนแปลงกลุ่มงานของพนักงานราชการ

ให้ใช้แนวทางการเปลี่ยนแปลงกลุ่มงานของพนักงานราชการตามหนังสือคณะกรรมการ บริหารพนักงานราชการ ที่ นร ๑๐๐๘.๕/๑๐ ลงวันที่ ๗ กุมภาพันธ์ ๒๕๖๐ เรื่อง แนวทางการเปลี่ยนแปลง กลุ่มงานของพนักงานราชการ ตลอดช่วงของการใช้กรอบอัตรากำลังพนักงานราชการ รอบที่ ๖ (ปีงบประมาณ พ.ศ. ๒๕๖๘ - ๒๕๗๑) ทั้งนี้ การเปลี่ยนแปลงกลุ่มงานของพนักงานราชการต้องดำเนินการเมื่อผู้ครองตำแหน่ง พันไป หรือเป็นตำแหน่งว่าง เท่านั้น

 ๓. การสั่งให้พนักงานราชการไปปฏิบัติงานนอกเหนือจากเงื่อนไขที่กำหนดไว้ในสัญญาจ้าง การสั่งให้พนักงานราชการไปปฏิบัติงานนอกเหนือจากเงื่อนไขที่กำหนดไว้ในสัญญาจ้างจะต้อง
 ไม่เกินกว่ากึ่งหนึ่งของระยะเวลาการจ้างงานตามสัญญาจ้าง ทั้งนี้ หากส่วนราชการจะสั่งให้พนักงานราชการ
 ไปปฏิบัติงานนอกเหนือจากเงื่อนไขที่กำหนดไว้ในสัญญาจ้าง จะต้องคำนึงถึงลักษณะงาน ขอบเขตหน้าที่
 ความรับผิดชอบ ภาระงาน สภาพการปฏิบัติงาน คุณลักษณะและคุณสมบัติของพนักงานราชการ และเงื่อนไขอื่น ๆ
 ไม่ควรจะแตกต่างจากที่ระบุไว้ในสัญญาจ้าง โดยระยะเวลาที่มอบหมายให้ไปปฏิบัติงานจะต้องมีความเหมาะสม
 มีระยะเวลาสิ้นสุดการปฏิบัติงานที่ขัดเจน มิใช่ให้ไปปฏิบัติงานนอกเหนือจากที่ระบุไว้ในสัญญาจ้างเป็นการถาวร

#### กรอบพนักงานราชการกรมตรวจบัญชีสหกรณ์ ประจำปีงบประมาณ พ.ศ. ๒๕๖๘ - ๒๕๗๑

|                                                | อัตรากำลัง   | อัตรากำลัง   | หมายเหตุ                  |
|------------------------------------------------|--------------|--------------|---------------------------|
| หน่วยงาน                                       | ตามกรอบ พรก. | ตามกรอบ พรก. | 1                         |
|                                                | รอบที่ ๕     | รอบที่ ๖     |                           |
| กรมตรวจบัญชีสหกรณ์                             | តា           | តា           | เปลี่ยนกลุ่มงาน ๑ ตำแหน่ง |
| กลุ่มตรวจสอบภายใน                              | ଭ            | ଭ            |                           |
| กลุ่มพัฒนาระบบบริหาร                           | ଭ            | Ø            |                           |
| กองควบคุมคุณภาพงานสอบบัญชีสหกรณ์               | ଉଠ           | ୦୦           |                           |
| สำนักบริหารกลาง                                | ವಾಡ          | කම්          |                           |
| ศูนย์เทคโนโลยีสารสนเทศและการสื่อสาร            | ଜାଡ          | ଜାଡ          |                           |
| สำนักแผนงานและโครงการพิเศษ                     | ଝ            | ಸ            |                           |
| สำนักส่งเสริมพัฒนาการบัญชีและถ่ายทอดเทคโนโลยี  | ୦୦           | ଭଠ           |                           |
| สำนักมาตรฐานการบัญชีและการสอบบัญชี             | ଜ            | ଝ            |                           |
| รวมส่วนกลาง                                    | ଟଟ           | ଟଟ           |                           |
| สำนักงานตรวจบัญชีสหกรณ์ที่ ๑                   | ଟା           | ଟା           |                           |
| สำนักงานตรวจบัญชีสหกรณ์พระนครศรีอยุธยา         | මේ           | මම           |                           |
| สำนักงานตรวจบัญชีสหกรณ์นนทบุรี                 | ىت           | ಷ            |                           |
| สำนักงานตรวจบัญชีสหกรณ์ปทุมธานี                | ୭୦           | ଉଠ           |                           |
| สำนักงานตรวจบัญชีสหกรณ์อ่างทอง                 | ಡ            | م            |                           |
| สำนักงานตรวจบัญชีสหกรณ์ลพบุรี                  | ଭଳ           | ଭଶ           |                           |
| สำนักงานตรวจบัญชีสหกรณ์สิงห์บุรี               | ಡ            | م<br>م       |                           |
| สำนักงานตรวจบัญชีสหกรณ์สระบุรี                 | ଭଙ୍          | ଭଝ           |                           |
| สำนักงานตรวจบัญชีสหกรณ์อุทัยธานี               | ଭଭ           | ଭଉ           |                           |
| สำนักงานตรวจบัญชีสหกรณ์ชัยนาท                  | ಡ            | ي<br>م       |                           |
| สำนักงานตรวจบัญชีสหกรณ์กรุงเทพมหานคร พื้นที่ ๑ | මම           | ଡାଡ          |                           |
| สำนักงานตรวจบัญชีสหกรณ์กรุงเทพมหานคร พื้นที่ ๒ | මම           | මම           |                           |
| รวม สตท.๑                                      | ୭୯୩          | ୭ଙ୍କ         |                           |
| สำนักงานตรวจบัญชีสหกรณ์ที่ ๒                   | ଚ୍ୟ          | ଟା           |                           |
| สำนักงานตรวจบัญชีสหกรณ์ชลบุรี                  | ଡାଡ          | ଡାଡ          |                           |
| สำนักงานตรวจบัญชีสหกรณ์ระยอง                   | මම           | ගම           |                           |
| สำนักงานตรวจบัญชีสหกรณ์ฉะเชิงเทรา              | මම           | මෙ           |                           |
| สำนักงานตรวจบัญชีสหกรณ์จันทบุรี                | ଡ଼୯          | ଭଝ           |                           |
| สำนักงานตรวจบัญชีสหกรณ์ตราด                    | <u>ہ</u>     | ಡ            |                           |
| สำนักงานตรวจบัญชีสหกรณ์สระแก้ว                 | ୦୦           | ଭଠ           |                           |
| สำนักงานตรวจบัญชีสหกรณ์ปราจีนบุรี              | ଟା           | ଣା           |                           |
| สำนักงานตรวจบัญชีสหกรณ์นครนายก                 | ଟା           | ଚ୍ୟ          |                           |
| สำนักงานตรวจบัญชีสหกรณ์สมุทรปราการ             | ଡାଡ          | ୭୭           |                           |

|                                    | อัตรากำลัง   | อัตรากำลัง   | หมายเหตุ |
|------------------------------------|--------------|--------------|----------|
| หน่วยงาน                           | ตามกรอบ พรก. | ตามกรอบ พรก. |          |
|                                    | รอบที่ ๕     | รอบที่ ๖     |          |
| รวม สตท.๒                          | രംല          | ଉଠାଡ         |          |
| สำนักงานตรวจบัญซีสหกรณ์ที่ ๓       | ଚା           | ଟା           |          |
| สำนักงานตรวจบัญชีสหกรณ์นครราชสีมา  | ແດ           | ଗଠ           |          |
| สำนักงานตรวจบัญชีสหกรณ์บุรีรัมย์   | ୭୯           | ୭୯           |          |
| สำนักงานตรวจบัญชีสหกรณ์มหาสารคาม   | ୦୦           | ୦୦           |          |
| สำนักงานตรวจบัญชีสหกรณ์ชัยภูมิ     | තිම          | ଭର୍ଜ         |          |
| สำนักงานตรวจบัญชีสหกรณ์สุรินทร์    | ୭ଟ           | ଭଟ           |          |
| รวม สตท.๓                          | 500          | ଇଭଜ          |          |
| สำนักงานตรวจบัญชีสหกรณ์ที่ ๔       | ଟା           | ଟା           |          |
| สำนักงานตรวจบัญซีสหกรณ์อุบลราชธานี | តាតា         | តាតា         |          |
| สำนักงานตรวจบัญชีสหกรณ์ยโสธร       | ଭଭ           | ଭଭ           |          |
| สำนักงานตรวจบัญชีสหกรณ์ร้อยเอ็ด    | ଟଡ           | ଟଡ           |          |
| สำนักงานตรวจบัญชีสหกรณ์มุกดาหาร    | ଝ            | ଟ            |          |
| สำนักงานตรวจบัญชีสหกรณ์อำนาจเจริญ  | ଝ            | ଝ            |          |
| สำนักงานตรวจบัญชีสหกรณ์กาหสินธุ์   | ଭଝଁ          | ୦୯           |          |
| สำนักงานตรวจบัญชีสหกรณ์ศรีสะเกษ    | ඉය           | ଭର୍ଜ         |          |
| รวม สตท.๔                          | ଇକ୍ଷ         | ଇଅଜ          |          |
| สำนักงานตรวจบัญชีสหกรณ์ที่ ๕       | ଟା           | ଚା           |          |
| สำนักงานตรวจบัญชีสหกรณ์อุดรธานี    | ଭଟ           | ଭଙ୍          |          |
| สำนักงานตรวจบัญชีสหกรณ์เลย         | ଭள           | ឲព           |          |
| สำนักงานตรวจบัญชีสหกรณ์สกลนคร      | ଭର୍ଜ         | ଭର୍ଜ         |          |
| สำนัหงานตรวจบัญชีสหกรณ์หนองคาย     | ଟ            | ଝ            |          |
| สำนักงานตรวจบัญชีสหกรณ์หนองบัวลำภู | ଝ            | ଝ            |          |
| สำนักงานตรวจบัญชีสหกรณ์ขอนแก่น     | ಹಿಡ          | ವಾಡ          |          |
| สำนักงานตรวจบัญชีสหกรณ์นครพนม      | ୭୩           | ଭ୩           |          |
| สำนักงานตรวจบัญชีสหกรณ์บึงกาฬ      | ଭଠ           | ୭୦           |          |
| รวม สตท.๕                          | ଟେଜାଡ        | රෙක්ම        |          |
| สำนักงานตรวจบัญชีสหกรณ์ที่ ๖       | ର୍ମ          | ଟା           |          |
| สำนักงานตรวจบัญชีสหกรณ์พิษณุโลก    | ୶୶           | බය           |          |
| สำนักงานตรวจบัญชีสหกรณ์อุตรดิถต์   | ତ<br>ମ୍ୟ     | ତମ୍ଧ         |          |
| สำนักงานตรวจบัญชีสหกรณ์พิจิตร      | ୦୦           | െ            |          |
| สำนักงานตรวจบัญชีสหกรณ์เพชรบูรณ์   | මම           | මේ           |          |
| สำนักงานตรวจบัญชีสหกรณ์นครสวรรค์   | ୦୯           | ଭଝଁ          |          |
| สำนักงานตรวจบัญชีสหกรณ์กำแพงเพชร   | මම           | େ୭           |          |
| สำนักงานตรวจบัญชีสหกรณ์ตาก         | ୭୭           | ୭୭           |          |
| สำนักงานตรวจบัญชีสหกรณ์สุโขทัย     | ୦୯           | ୭୯           |          |

|                                      | อัตรากำลัง                             | อัตรากำลัง      | หมายเหตุ                                                                                |
|--------------------------------------|----------------------------------------|-----------------|-----------------------------------------------------------------------------------------|
| หน่วยงาน                             | ตามกรอบ พรก.                           | ตามกรอบ พรก.    |                                                                                         |
|                                      | รอบที่ ๕                               | รอบที่ ๖        |                                                                                         |
| รวม สตท.๖                            | ୭୭ନ                                    | 500             |                                                                                         |
| สำนักงานตรวจบัญชีสหกรณ์ที่ ๗         | ي<br>م                                 | ىم              |                                                                                         |
| สำนักงานตรวจบัญชีสหกรณ์เชียงใหม่     | ୌତ                                     | <del>ୁ</del> ଏହ |                                                                                         |
| สำนักงานตรวจบัญชีสหกรณ์เชียงราย      | ໂຍຄາ                                   | ම්භ             |                                                                                         |
| สำนักงานตรวจบัญชีสหกรณ์ลำปาง         | ଭଝ                                     | ୦୯              |                                                                                         |
| สำนักงานตรวจบัญชีสหกรณ์ลำพูน         | මම                                     | ଡାଡ             |                                                                                         |
| สำนักงานตรวจบัญชีสหกรณ์แม่ฮ่องสอน    | 6                                      | 6               |                                                                                         |
| สำนักงานตรวจบัญชีสหกรณ์พะเยา         | ଭହ                                     | ଭଙ୍             |                                                                                         |
| สำนักงานตรวจบัญชีสหกรณ์แพร่          | ଭଝ                                     | ଭଝ              |                                                                                         |
| สำนักงานตรวจบัญชีสหกรณ์น่าน          | ଭମ୍ମ                                   | ଭାଷ             |                                                                                         |
| รวม สตท.๗                            | ୭୯୦                                    | ୭୯୦             |                                                                                         |
| สำนักงานตรวจบัญชีสหกรณ์ที่ ๘         | ରା                                     | ର୍ଷ             |                                                                                         |
| สำนักงานตรวจบัญชีสหกรณ์นครศรีธรรมราช | តាតា                                   | តាតា            |                                                                                         |
| สำนักงานตรวจบัญชีสหกรณ์กระบี่        | ଭଭ                                     | ଭଭ              |                                                                                         |
| สำนักงานตรวจบัญชีสหกรณ์สุราษฎร์ธานี  | ଡାଡା                                   | ଡାଡା            |                                                                                         |
| สำนักงานตรวจบัญชีสหกรณ์ภูเก็ต        | ଝ                                      | હ               |                                                                                         |
| สำนักงานตรวจบัญชีสหกรณ์พังงา         | ಡ                                      | ಡ               |                                                                                         |
| สำนักงานตรวจบัญซีสหกรณ์ชุมพร         | ଭଭ                                     | ଭଭ              |                                                                                         |
| สำนักงานตรวจบัญชีสหกรณ์ระนอง         | ě                                      | હ               |                                                                                         |
| รวม สตท.๘                            | ଉଠାସ                                   | ඉටහ             |                                                                                         |
| สำนักงานตรวจบัญชีสหกรณ์ที่ ๙         | ଟ୍ୟ                                    | ଟା              |                                                                                         |
| สำนักงานตรวจบัญชีสหกรณ์สงขลา         | මම                                     | ଡାଡା            |                                                                                         |
| สำนักงานตรวจบัญชีสหกรณ์พัทลง         | ଭଳା                                    | ଭାଷ             | - นักวิชาการตรวจสอบบัญชี<br>๑๖ ตำแหน่ง<br>- เจ้าหน้าที่ระบบงาน<br>คอมพิวเตอร์ ๑ ตำแหน่ง |
| สำนักงานตรวจบัญชีสหกรณ์สตล           | cnl                                    | ml              |                                                                                         |
| สำนักงานตรวจบัญเซีสหกรณ์บราธิวาส     | «»<br>بي                               | ۳»<br>م         |                                                                                         |
| สำนักงานตรวจบัญชีสหกรณ์ปัตตาบี       | а<br>С                                 | <br>«           |                                                                                         |
| สำนักงานตรวจบัญชัสหกรณ์ยะลา          | <u>د</u>                               | <br>            |                                                                                         |
| สำนักงานตรวจบัญชีสหกรณ์ตรัง          | ၂၂၂၂၂၂၂၂၂၂၂၂၂၂၂၂၂၂၂၂၂၂၂၂၂၂၂၂၂၂၂၂၂၂၂၂၂၂ | <u></u><br>බාහ  |                                                                                         |
| ราย สุดท ๙                           | Culler<br>Culler                       | مرام<br>م       |                                                                                         |

| หน่วยงาน                               | อัตรากำลัง<br>ตามกรอบ พรก.<br>รอบที่ ๕ | อัตรากำลัง<br>ตามกรอบ พรก.<br>รอบที่ ๖ | หมายเหตุ |
|----------------------------------------|----------------------------------------|----------------------------------------|----------|
| สำนักงานตรวจบัญชีสหกรณ์ที่ ๑๐          | ଟା                                     | ମ                                      |          |
| สำนักงานตรวจบัญชีสหกรณ์เพชรบุรี        | මම                                     | ଡାଡ                                    |          |
| สำนักงานตรวจบัญชีสหกรณ์ราชบุรี         | මම                                     | මෙ                                     |          |
| สำนักงานตรวจบัญชีสหกรณ์ประจวบคีรีขันธ์ | ၜဝ                                     | ၜဝ                                     |          |
| สำนักงานตรวจบัญชีสหกรณ์นครปฐม          | ୭୦                                     | ୦୦                                     |          |
| สำนักงานตรวจบัญชีสหกรณ์สมุทรสาคร       | ć                                      | ć                                      |          |
| สำนักงานตรวจบัญชีสหกรณ์สมุทรสงคราม     | <u>ه</u>                               | د                                      |          |
| สำนักงานตรวจบัญชีสหกรณ์สุพรรณบุรี      | ଭଭ                                     | ଉଉ                                     |          |
| สำนักงานตรวจบัญชีสหกรณ์กาญจนบุรี       | ଭள                                     | ଡଣ                                     |          |
| รวม สตท.๑๐                             | کھ                                     | ৯৫                                     |          |
| รวม สตท.๑ - ๑๐                         | ඉ,ඉවල්                                 | ୭,୭୭୯                                  |          |
| รวมอัตรากำลังพนักงานราชการ กตส.        | ඉ,ඔරිബ                                 | ඉ,්පර්භ                                |          |

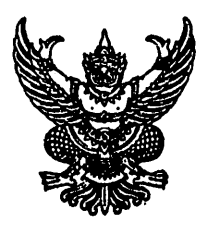

ประกาศคณะกรรมการบริหารพนักงานราชการ เรื่อง หลักเกณฑ์ วิธีการและเงื่อนไขการสรรหาและการเลือกสรรพนักงานราชการ และแบบสัญญาจ้างของพนักงานราชการ พ.ศ. ๒๕๕๒

โดยที่สมควรปรับปรุงหลักเกณฑ์ วิธีการ และเงื่อนไขการสรรหาและ การเลือกสรรพนักงานราชการ เพื่อให้ส่วนราชการสามารถปฏิบัติงานได้อย่างคล่องตัว และยืดหยุ่น เป็นไปอย่างมีระบบและเกิดประสิทธิภาพแก่งานของทางราชการยิ่งขึ้น

อาศัยอำนาจตามความในข้อ ๑๐ วรรคหนึ่ง และข้อ ๑๑ วรรคสอง ของ ระเบียบสำนักนายกรัฐมนตรีว่าด้วยพนักงานราชการ พ.ศ. ๒๕๔๗ คณะกรรมการบริหาร พนักงานราชการจึงเห็นสมควรกำหนดหลักเกณฑ์ วิธีการและเงื่อนไขการสรรหาและ การเลือกสรรพนักงานราชการ และแบบสัญญาจ้างของพนักงานราชการไว้ เพื่อเป็น มาตรฐานทั่วไปให้ส่วนราชการถือปฏิบัติ ดังต่อไปนี้

ข้อ ๑ ประกาศนี้เรียกว่า "ประกาศคณะกรรมการบริหารพนักงานราชการ เรื่อง หลักเกณฑ์ วิธีการและเงื่อนไขการสรรหาและการเลือกสรรพนักงานราชการ และ แบบสัญญาจ้างของพนักงานราชการ พ.ศ. ๒๕๕๒"

ข้อ ๒ ให้ยกเล็กประกาศคณะกรรมการบริหารพนักงานราชการ เรื่อง หลักเกณฑ์ วิธีการและเงื่อนไขการสรรหาและการเลือกสรรพนักงานราชการ และ แบบสัญญาจ้างของพนักงานราชการ ลงวันที่ ๔ กุมภาพันธ์ ๒๕๔๗

ข้อ ๓ ในระเบียบนี้

"การสรรหา" หมายความว่า การเสาะแสวงหาบุคคลที่มีความรู้ ความสามารถ และคุณสมบัติอื่น ๆ ที่จำเป็นต่อการปฏิบัติงานในตำแหน่งที่ส่วนราชการ กำหนดจำนวนหนึ่ง เพื่อที่จะทำการเลือกสรร

"การเลือกสรร" หมายความว่า การพิจารณาบุคคลที่ได้ทำการสรรหา ทั้งหมดและทำการคัดเลือกเพื่อให้ได้บุคคลที่เหมาะสมที่สุด "พนักงานราชการทั่วไป" หมายความว่า พนักงานราชการในกลุ่มงาน บริการ กลุ่มงานเทคนิค กลุ่มงานบริหารทั่วไป กลุ่มงานวิชาชีพเฉพาะ และกลุ่มงาน เชี่ยวชาญเฉพาะ

"พนักงานราชการพิเศษ" หมายความว่า พนักงานราชการในกลุ่มงาน เชี่ยวชาญพิเศษ

"คณะกรรมการ" หมายความว่า คณะกรรมการดำเนินการสรรหาและ เลือกสรร

ข้อ ๔ การสรรหาและเลือกสรรบุคคลเพื่อเป็นพนักงานราชการ ให้คำนึงถึง ความรู้ความสามารถ ทักษะและสมรรถนะ ความเท่าเทียมในโอกาส และประโยชน์ของ ทางราชการเป็นสำคัญ และด้วยกระบวนการที่ได้มาตรฐาน ยุติธรรม และโปร่งใส เพื่อ รองรับการตรวจสอบตามแนวทางการบริหารกิจการบ้านเมืองที่ดี

ข้อ ๕ ในการสรรหาและเลือกสรรพนักงานราชการทั่วไป ให้หัวหน้า ส่วนราชการแต่งตั้งคณะกรรมการ มีจำนวนไม่น้อยกว่า ๓ คน ประกอบด้วย

| (ก) | หัวหน้าส่วนราชการหรือผู้ที่ได้รับมอบหมาย | เป็นประธาน  |
|-----|------------------------------------------|-------------|
| (ข) | ผู้แทนที่รับผิดชอบงานหรือโครงการ         | เป็นกรรมการ |
|     | ที่มีตำแหน่งที่จะสรรหาและเลือกสรร        |             |

(ค) นักทรัพยากรบุคคล หรือผู้ปฏิบัติงาน
 เป็นกรรมการ
 ด้านการเจ้าหน้าที่
 และเลขานุการ

การเลือกสรรตำแหน่งใด ถ้าหัวหน้าส่วนราชการเห็นสมควรให้มี ผู้ทรงคุณวุฒิ หรือผู้มีประสบการณ์ที่เกี่ยวข้องกับตำแหน่งนั้น ร่วมเป็นคณะกรรมการ หัวหน้าส่วนราชการอาจแต่งตั้งผู้ทรงคุณวุฒิ หรือผู้มีประสบการณ์เกี่ยวข้องกับตำแหน่ง นั้น เป็นคณะกรรมการทั้งจากภายในหรือภายนอกส่วนราชการก็ได้

ให้คณะกรรมการมีอำนาจหน้าที่ดำเนินการสรรหาและเลือกสรรตาม หลักเกณฑ์ วิธีการและเงื่อนไขที่กำหนดในประกาศรับสมัคร

การดำเนินการตามข้อนี้ คณะกรรมการอาจแต่งตั้งคณะกรรมการอื่นเพื่อ ดำเนินการในเรื่องต่าง ๆ ได้ เช่น คณะกรรมการออกข้อสอบ คณะกรรมการสอบสัมภาษณ์ เป็นต้น ข้อ ๖ การสรรหาและเลือกสรรพนักงานราชการทั่วไป ให้ดำเนินการตาม หลักเกณฑ์ วิธีการและเงื่อนไข ดังนี้

(๑) ให้ส่วนราชการจัดทำประกาศรับสมัคร ซึ่งมีรายละเอียดเกี่ยวกับ ลักษณะงาน กลุ่มงานตามลักษณะงาน ชื่อตำแหน่ง ความรับผิดชอบของตำแหน่ง ระยะเวลาการจ้าง ค่าตอบแทนที่จะได้รับ คุณสมบัติของผู้มีสิทธิสมัคร หลักเกณฑ์และวิธีการ สรรหาและเลือกสรร เกณฑ์การตัดสิน การขึ้นบัญชีผู้ผ่านการเลือกสรร และเงื่อนไข การจ้างอื่นๆ ตลอดจน กำหนดวันและเวลาของกิจกรรมด่างๆ ที่เกี่ยวข้อง และเสนอ หัวหน้าส่วนราชการเพื่อประกาศให้ผู้มีสิทธิสมัครทราบ

ประกาศรับสมัครนั้น ให้ปิดไว้ในที่เปิดเผยเป็นการทั่วไป และให้แพร่ข่าว การรับสมัครในเว็บไซต์ของส่วนราชการ และเว็บไซต์ของสำนักงาน ก.พ. โดยให้มีระยะเวลา แพร่ข่าวไม่น้อยกว่า ๕ วันทำการ ก่อนกำหนดวันรับสมัคร

(๒) ส่วนราชการอาจกำหนดค่าธรรมเนียมในการสอบได้ตามความจำเป็น และเหมาะสม

(๓) ส่วนราชการอาจกำหนดระยะเวลาในการรับสมัครได้ตามความเหมาะสม แต่ทั้งนี้ ต้องไม่น้อยกว่า ๕ วันทำการ

(๔) ให้ส่วนราชการกำหนดหลักเกณฑ์การเลือกสรรบุคคลเพื่อปฏิบัติงาน โดยยึดหลักความรู้ความสามารถ ทักษะ และสมรรถนะ ที่จำเป็นสำหรับการปฏิบัติงานใน ดำแหน่ง

(๔) ให้ส่วนราชการกำหนดคะแนนเต็มของความรู้ความสามารถ ทักษะ และสมรรถนะแต่ละเรื่องได้ตามความจำเป็นและสอดคล้องกับตำแหน่งงาน ทั้งนี้ ความรู้ ความสามารถ ทักษะ และสมรรถนะเรื่องใด ที่จำเป็นและสอดคล้องกับตำแหน่งงานมากที่สุด ควรมีน้ำหนักของคะแนนเต็มมากที่สุด

(๖) ให้ส่วนราชการกำหนดวิธีการประเมินความรู้ความสามารถ ทักษะ และ สมรรถนะแต่ละเรื่อง ด้วยวิธีการหลายวิธี หรือความรู้ความสามารถ ทักษะ และสมรรถนะ หลาย ๆ เรื่อง ประเมินได้ด้วยวิธีการประเมินวิธีเดียวกัน ตามที่เห็นว่าเหมาะสม และ สอดคล้องกับความรู้ความสามารถ ทักษะ และสมรรถนะที่จะประเมินดังกล่าว (๗) ส่วนราชการจะกำหนดให้มีการประเมินความรู้ความสามารถ ทักษะ และสมรรถนะที่มีคะแนนเต็มมากที่สุด และประกาศรายชื่อผู้ผ่านการประเมินเฉพาะเรื่องนั้น เพื่อเข้ารับการประเมินความรู้ความสามารถ ทักษะ และสมรรถนะในเรื่องที่เหลืออยู่ต่อไป ก็ได้

(๘) ให้ส่วนราชการกำหนดเกณฑ์การตัดสินให้เป็นผู้ผ่านการเลือกสรร เพื่อจัดจ้างเป็นพนักงานราชการได้ตามความเหมาะสม และสอดคล้องกับตำแหน่งงาน การดำเนินการตาม (๑) ถึง (๘) ส่วนราชการอาจให้คณะกรรมการพิจารณา ก่อนเสนอหัวหน้าส่วนราชการลงนามในประกาศรับสมัครก็ได้

ข้อ ๗ เมื่อคณะกรรมการดำเนินการสรรหาและเลือกสรรพนักงานราชการทั่วไป เสร็จสิ้นแล้ว ให้รายงานผลการดำเนินการต่อหัวหน้าส่วนราชการ เพื่อประกาศบัญชีรายชื่อ ผู้ผ่านการเลือกสรรและดำเนินการจัดจ้างต่อไป

ข้อ ๘ ให้บัญชีรายชื่อผู้ผ่านการเลือกสรรมีอายุตามที่เห็นสมควร แต่ทั้งนี้ ต้องไม่เกิน ๒ ปี นับแต่วันประกาศบัญชีรายชื่อผู้ผ่านการเลือกสรร และการจัดจ้าง พนักงานราชการต้องเรียกมารายงานตัวและทำสัญญาจ้างภายในอายุบัญชี

ในกรณีมีเหตุผลความจำเป็นที่จะจัดจ้างพนักงานราชการภายหลังบัญชี หมดอายุ ด้องเป็นกรณีที่ส่วนราชการได้ดำเนินการเรียกผู้ผ่านการเลือกสรรมารายงานตัว ภายในระยะเวลาของอายุบัญชี และต้องทำสัญญาจ้างให้แล้วเสร็จภายใน ๓๐ วัน นับจาก วันที่บัญชีหมดอายุ

ข้อ ๙ ในกรณีที่บัญชีผู้ผ่านการเลือกสรรพนักงานราชการยังไม่หมดอายุ และส่วนราชการมีดำแหน่งว่างเพิ่ม หัวหน้าส่วนราชการอาจจัดจ้างผู้ผ่านการเลือกสรร จากบัญชีดังกล่าวก็ได้ โดยตำแหน่งว่างดังกล่าวต้องเป็นตำแหน่งว่างในงานลักษณะ เดียวกันหรือคล้ายคลึงกัน และต้องมีคุณสมบัติเฉพาะสำหรับตำแหน่งอย่างเดียวกันหรือ คล้ายคลึงกัน หากเป็นตำแหน่งว่างในชื่อตำแหน่งเดียวกัน ให้ส่วนราชการจัดจ้างเป็น พนักงานราชการตามลำดับที่ที่สอบได้ แต่หากเป็นตำแหน่งว่างในชื่อตำแหน่งอื่น ให้ เป็นดุลพินิจของส่วนราชการที่จะจัดจ้างตามลำดับที่ หรือประเมินความรู้ความสามารถ ทักษะและสมรรถนะเพิ่มเติมก็ได้ ในกรณีที่มีการประเมินเพิ่มเติม ให้แต่งตั้ง คณะกรรมการ เพื่อประเมินความรู้ความสามารถ ทักษะ และสมรรถนะที่ส่วนราชการ กำหนดเพิ่มเติม ตามข้อ ๖ (๔) ถึง (๘) ข้อ ๑๐ ในกรณีที่ส่วนราชการมีดำแหน่งว่าง และไม่มีบัญชีผู้ผ่าน การเลือกสรรพนักงานราชการ หัวหน้าส่วนราชการอาจใช้บัญชีผู้ผ่านการเลือกสรร พนักงานราชการของส่วนราชการอื่นได้ ซึ่งตำแหน่งที่จะขอใช้บัญชีผู้ผ่านการเลือกสรร กับดำแหน่งที่ขึ้นบัญชีผู้ผ่านการเลือกสรรไว้ จะต้องมีลักษณะงานเหมือนกันหรือ คล้ายคลึงกัน และด้องมีคุณสมบัติเฉพาะสำหรับตำแหน่งอย่างเดียวกันหรือคล้ายคลึงกัน โดยส่วนราชการผู้จะขอใช้บัญชีประสานกับส่วนราชการเจ้าของบัญชีโดยตรง ในเรื่องจำนวนรายชื่อผู้ผ่านการเลือกสรร และให้แต่งตั้งคณะกรรมการ เพื่อประเมิน ความรู้ความสามารถ ทักษะ และสมรรถนะที่ส่วนราชการกำหนดเพิ่มเติมตามข้อ ๖ (๙) ถึง (๙) โดยการขึ้นบัญชีผู้ผ่านการเลือกสรรมีระยะเวลาหมดอายุบัญชีเท่าระยะเวลาของ อายุบัญชีผู้ผ่านการเลือกสรรที่ขอใช้

สำหรับผู้ผ่านการเลือกสรรที่ไม่ประสงค์ไปรับการประเมินความรู้ ความสามารถ ทักษะ และสมรรถนะเพิ่มเติมในส่วนราชการที่ขอใช้บัญชี หรือผู้ผ่าน การเลือกสรรที่ไปรับการประเมินในส่วนราชการที่ขอใช้บัญชีและไม่ผ่านการประเมิน จะยังมีสิทธิที่จะได้รับการจัดจ้างในบัญชีผู้ผ่านการเลือกสรรของส่วนราชการเจ้าของบัญชี และกรณีที่สละสิทธิการจัดจ้างในบัญชีผู้ผ่านการเลือกสรรของส่วนราชการเจ้าของบัญชี

จะไม่ถือว่าสละสิทธิการจัดจ้างในบัญชีผู้ผ่านการเลือกสรรของส่วนราชการผู้ขอใช้บัญชี ข้อ ๑๑ การสรรหาและเลือกสรรพนักงานราชการพิเศษ ให้ดำเนินการ ตามหลักเกณฑ์ วิธีการและเงื่อนไข ดังนี้

(๑) ให้หัวหน้าส่วนราชการและผู้รับผิดชอบงานหรือโครงการของตำแหน่งที่ จะสรรหาและเลือกสรรกำหนดขอบข่ายงานของตำแหน่ง ชื่อตำแหน่ง คุณสมบัติของ ตำแหน่ง ระยะเวลาการจ้าง ค่าตอบแทนที่จะได้รับ หลักเกณฑ์และวิธีการเลือกสรรที่จำเป็น เหมาะสมและสอดคล้องกับตำแหน่ง เกณฑ์การตัดสิน และเงื่อนไขการจ้างอื่นๆ ที่เกี่ยวข้อง ตลอดจน แสดงแหล่งข้อมูลที่จะสรรหา ได้แก่ สถาบันการเงิน องค์การระหว่างประเทศ สมาคมอาชีพ สถานทูต ศูนย์ที่ปรึกษากระทรวงการคลัง ส่วนราชการหรือรัฐวิสาหกิจต่างๆ ที่เคยจ้างบุคคลในงานประเภทเดียวกัน หรือแหล่งข้อมูลอื่นๆ ตามที่เห็นสมควร

(๒) หัวหน้าส่วนราชการ หรือคณะกรรมการที่หัวหน้าส่วนราชการแต่งตั้ง และผู้รับผิดชอบงานหรือโครงการ ดำเนินการสรรหารายชื่อผู้ที่มีความเหมาะสมจาก แหล่งข้อมูลที่กำหนด และเลือกสรรพนักงานราชการพิเศษจากรายชื่อดังกล่าว ตาม หลักเกณฑ์และวิธีการเลือกสรร และเกณฑ์การตัดสินที่กำหนด (๓) เมื่อส่วนราชการได้ชื่อผู้ผ่านการสรรหาและเลือกสรรเป็น

พนักงานราชการพิเศษแล้ว ให้หัวหน้าส่วนราชการดำเนินการจัดจ้างผู้นั้นต่อไป ข้อ ๑๒ ผู้ได้รับการสรรหาและเลือกสรรให้เป็นพนักงานราชการจะต้องทำ

สัญญาจ้างตามแบบที่คณะกรรมการบริหารพนักงานราชการกำหนดท้ายประกาศนี้ ข้อ ๑๓ ในกรณีที่มีการประกาศขึ้นบัญชีรายชื่อผู้ผ่านการเลือกสรร พนักงานราชการตามประกาศคณะกรรมการบริหารพนักงานราชการ เรื่อง หลักเกณฑ์ วิธีการ และเงื่อนไขการสรรหาและการเลือกสรรพนักงานราชการ และแบบสัญญาจ้างของ พนักงานราชการ ลงวันที่ ๕ กุมภาพันธ์ ๒๕๔๗ แล้ว ให้อายุบัญชีผู้ผ่านการเลือกสรรนั้น มีระยะเวลาเท่าที่เหลืออยู่เดิมตามที่กำหนดไว้ในประกาศคณะกรรมการบริหาร พนักงานราชการ เรื่อง หลักเกณฑ์ วิธีการ และเงื่อนไขการสรรหาและการเลือกสรร พนักงานราชการ และแบบสัญญาจ้างของพนักงานราชการ ลงวันที่ ๕ กุมภาพันธ์ ๒๕๔๗ การใดที่อยู่ระหว่างดำเนินการตามประกาศคณะกรรมการบริหาร

พนักงานราชการ เรื่อง หลักเกณฑ์ วิธีการและเงื่อนไขการสรรหาและการเลือกสรร พนักงานราชการ และแบบสัญญาจ้างของพนักงานราชการ ลงวันที่ ๕ กุมภาพันธ์ ๒๕๔๗ ก่อนวันที่ประกาศฉบับนี้ใช้บังคับ ให้ดำเนินการตามหลักเกณฑ์ วิธีการ และเงื่อนไข การสรรหาและการเลือกสรรพนักงานราชการตามประกาศดังกล่าวจนกว่าจะแล้วเสร็จ

ลงชื่อ

ประกาศ ณ วันที่ ๑๑ กันยายน ๒๕๕๒

(นายวีระชัย วีระเมธีกุล) รัฐมนตรีประจำสำนักนายกรัฐมนตรี ประธานคณะกรรมการบริหารพนักงานราชการ

สัญญาเลขที่ ....../......

#### สัญญาจ้างพนักงานราชการ

กรม/สำนักงาน .....

| สัญญาจ้างพนักงานราชการฉบับนี้ ทำขึ้น ณ                                                           |
|--------------------------------------------------------------------------------------------------|
| เมื่อวันที่                                                                                      |
| โดย ตำแหน่ง                                                                                      |
| ผู้แทน/ผู้รับมอบอำนาจตามคำสั่งกรม/สำนักงาน                                                       |
| ลงวันที่ ซึ่งต่อไปในสัญญานี้เรียกว่า "กรม/สำนักงาน" ฝ่ายหนึ่ง กับ                                |
| นาย/นาง/นางสาวบี้ หมายเลขประจำตัวของผู้ถือ                                                       |
| บัตรประจำตัวประชาชน อยู่บ้านเลขที่ ถนน                                                           |
| ซอย เขต/อำเภอ                                                                                    |
| จังหวัดโทรศัพท์ รหัสไปรษณีย์โทรศัพท์                                                             |
| ซึ่งต่อไปในสัญญานี้เรียกว่า "พนักงานราชการ"อีกฝ่ายหนึ่ง ทั้งสองฝ่ายต่างได้ตกลงร่วมกันทำสัญญาจ้าง |
| ไว้ต่อกัน ดังต่อไปนี้                                                                            |

ข้อ 1 กรม/สำนักงานตกลงจ้าง และพนักงานราชการตกลงรับจ้างทำงานให้แก่กรม/ สำนักงานโดยเป็นพนักงานราชการ ดังต่อไปนี้

🗌 พนักงานราชการพิเศษ

ลักษณะงาน .....

พนักงานราชการทั่วไป
 กลุ่มงาน .....
 ดำแหน่ง ....

ข้อ 2 พนักงานราชการมีหน้าที่รับผิดชอบภาระงานตามรายละเอียดที่กรม/สำนักงาน กำหนดไว้ในเอกสารแนบท้ายสัญญาจ้าง และให้ถือว่าเอกสารแนบท้ายสัญญาจ้างดังกล่าวเป็นส่วนหนึ่ง ของสัญญาจ้างนี้

ในกรณีที่มีปญหาว่างานใดเป็นหน้าที่การงานตามสัญญาจ้างนี้หรือไม่ หรือกรณีที่ มีข้อสงสัยเกี่ยวกับข้อความของสัญญาจ้าง หรือข้อความในเอกสารแนบท้ายสัญญาจ้าง ให้กรม/สำนักงาน เป็นผู้วินิจฉัย และพนักงานราชการจะต้องปฏิบัติตามคำวินิจฉัยนั้น ข้อ 3 กรม/สำนักงานตกลงจ้างพนักงานราชการมีกำหนด .... ปี ....... เดือน เริ่มตั้งแต่ วันที่ ... เดือน ......พ.ศ. ...... และสิ้นสุดในวันที่ .... เดือน .....พ.ศ. .....พ.ศ. กำหนดระยะเวลาการมาปฏิบัติงานที่กรม/สำนักงานให้เป็นไปตามรายละเอียด

แนบท้ายสัญญาจ้าง และให้ถือว่าเอกสารแนบท้ายสัญญาจ้างดังกล่าวเป็นส่วนหนึ่งของสัญญาจ้าง

ข้อ 4 กรม/สำนักงานตกลงจ่าย และพนักงานราชการตกลงรับค่าตอบแทน ดังนี้

.....

......

ทั้งนี้ พนักงานราชการต้องเป็นผู้รับผิดชอบในการเสียภาษีเงินได้ โดยกรม/สำนักงาน จะเป็นผู้หักไว้ ณ ที่จ่าย

ข้อ 5 พนักงานราชการอาจได้รับสิทธิประโยชน์อื่น ตามระเบียบสำนักนายกรัฐมนตรี ว่าด้วยพนักงานราชการ พ.ศ. 2547 หรือตามที่คณะกรรมการ หรือกรม/สำนักงานกำหนด

ข้อ 6 กรม/สำนักงานจะทำการประเมินผลการปฏิบัติงานของพนักงานราชการตาม หลักเกณฑ์ และวิธีการที่กรม/สำนักงานกำหนด

ผลการประเมินตามวรรคหนึ่งเป็นประการใด ให้ถือเป็นที่สุด

ข้อ 7 สัญญานี้สิ้นสุดลงเมื่อเข้ากรณีใดกรณีหนึ่ง ดังต่อไปนี้

(1) เข้ากรณีใดกรณีหนึ่งตามที่กำหนดในข้อ 28 ของระเบียบสำนักนายกรัฐมนตรี ว่าด้วยพนักงานราชการ พ.ศ. 2547

(2) พนักงานราชการลาออกจากการปฏิบัติงาน ตามข้อ 29 ของระเบียบสำนัก-นายกรัฐมนตรีว่าด้วยพนักงานราชการ พ.ศ. 2547

(3) มีการเลิกสัญญาจ้างตามข้อ 30 ของระเบียบสำนักนายกรัฐมนตรีว่าด้วย พนักงานราชการ พ.ศ. 2547

(4) เหตุอื่น ๆ ดังต่อไปนี้

······

(5) เหตุอื่น ๆ ตามที่กรม/สำนักงานประกาศกำหนด

ข้อ 8 พนักงานราชการมีหน้าที่ต้องรักษาวินัยและยอมรับการลงโทษทางวินัยตามที่ กำหนดในระเบียบสำนักนายกรัฐมนตรีว่าด้วยพนักงานราชการ พ.ศ. 2547 และหรือที่กรม/สำนักงาน ประกาศกำหนด

ข้อ 9 ในกรณีพนักงานราชการละทิ้งงานก่อนครบกำหนดเวลาตามข้อ 3 หรือ ปฏิบัติงานใด ๆ จนเป็นเหตุให้เกิดความเสียหายแก่กรม/สำนักงาน ในระหว่างอายุสัญญาพนักงานราชการ ยินยอมชดใช้ค่าเสียหายให้กรม/สำนักงานทุกประการภายในกำหนดเวลาที่กรม/สำนักงานเรียกร้องให้ ชดใช้ และยินยอมให้กรม/สำนักงานหักค่าจ้างหรือเงินอื่นใดที่พนักงานราชการมีสิทธิได้รับจาก กรม/สำนักงานเป็นการชดใช้ค่าเสียหายได้ เว้นแต่ความเสียหายนั้นเกิดจากเหตุสุดวิสัย

ข้อ 10 พนักงานราชการจะต้องปฏิบัติตามระเบียบสำนักนายกรัฐมนตรีว่าด้วย พนักงานราชการ พ.ศ. 2547 ประกาศหรือมติของคณะกรรมการบริหารพนักงานราชการ ประกาศ หรือคำสั่งของกรม/สำนักงานที่ออกตามระเบียบสำนักนายกรัฐมนตรีว่าด้วยพนักงานราชการ พ.ศ. 2547

ข้อ 11 พนักงานราชการจะต้องประพฤติ และปฏิบัติตามกฎหมาย ระเบียบ ข้อบังคับ และ คำสั่งของทางราชการ ทั้งที่ได้ออกใช้บังคับแก่พนักงานราชการอยู่แล้วก่อนวันที่ลงนามในสัญญาจ้างนี้ และที่จะออกใช้บังคับต่อไปในภายหลัง โดยพนักงานราชการยินยอมให้ถือว่า กฎหมาย ระเบียบ หรือ คำสั่งต่าง ๆ ดังกล่าวเป็นส่วนหนึ่งของสัญญาจ้างนี้

ข้อ 12 พนักงานราชการต้องปฏิบัติงานให้กับกรม/สำนักงานตามที่ได้รับมอบหมาย ด้วยความชื่อสัตย์ สุจริต และตั้งใจปฏิบัติงานอย่างเต็มกำลังความสามารถของตน โดยแสวงหาความรู้ และทักษะเพิ่มเติมหรือกระทำการใด ๆ เพื่อให้ผลงานในหน้าที่มีคุณภาพดีขึ้น ทั้งนี้ ด้องรักษา ผลประโยชน์ และชื่อเสียงของราชการ และไม่เปิดเผยความลับหรือข้อมูลของทางราชการให้ ผู้หนึ่งผู้ใดทราบ โดยมิได้รับอนุญาตจากผู้รับผิดชอบงานนั้น ๆ

ข้อ 13 ในระหว่างอายุสัญญาจ้างนี้ หากพนักงานราชการปฏิบัติงานตามสัญญาจ้างแล้ว ก่อให้เกิดผลงานสร้างสรรค์ขึ้นใหม่ ให้ลิขสิทธิ์ของผลงานดังกล่าวเป็นกรรมสิทธิ์ของกรม/สำนักงาน

ข้อ 14 พนักงานราชการจะต้องรับผิดชอบต่อการละเมิดบทบัญญัติแห่งกฎหมายหรือ สิทธิใดๆ ในสิทธิบัตร หรือลิขสิทธิ์ของบุคคลที่สาม ซึ่งพนักงานราชการนำมาใช้ในการปฏิบัติตามสัญญานี้ ข้อ 15 สิทธิ หน้าที่และความรับผิดชอบของพนักงานราชการนอกเหนือจากที่กำหนด

ไว้ในสัญญาจ้างนี้ ให้เป็นไปตามกฎหมาย ระเบียบ ข้อบังคับที่ทางราชการกำหนดไว้

สัญญานี้ทำขึ้นสองฉบับมีข้อความถูกต้องตรงกัน คู่สัญญาอ่าน ตรวจสอบและเข้าใจ ข้อความในสัญญาโดยละเอียดแล้ว จึงลงลายมือชื่อไว้เป็นหลักฐานต่อหน้าพยาน ณ วัน เดือน ปี ดังกล่าวข้างต้น และต่างฝ่ายต่างเก็บรักษาไว้ฝ่ายละฉบับ

(ลงชื่อ) ..... กรม/สำนักงาน

(.....)

(ลงชื่อ) ..... พนักงานราชการ

(.....)

(ลงชื่อ) ..... พยาน

(.....)

(ลงชื่อ ..... พยาน

(.....)

#### เอกสารแนบท้ายสัญญาจ้าง

#### ผนวก ก.

#### หน้าที่ความรับผิดชอบของพนักงานราชการ

 พนักงานราชการพิเศษ (ให้ระบุขอบเขตของลักษณะการปฏิบัติงาน ระยะเวลา ผลผลิต หรือวิธีปฏิบัติงานกรณีอื่นที่แสดงให้เห็นผลสำเร็จของงาน)

#### 2. พนักงานราชการทั่วไป (ให้ระบุหน้าที่ความรับผิดชอบหรือผลผลิตตามระยะเวลา)

**หมายเหตุ** 1. ในกรณีที่กรม/สำนักงานได้กำหนดรายละเอียดมาตรฐานทั่วไปของงาน ในดำแหน่งใดไว้แล้ว อาจกำหนดหน้าที่ความรับผิดชอบของพนักงานราชการให้ปฏิบัติตามที่ กรม/สำนักงานกำหนดไว้ สำหรับดำแหน่งนั้นก็ได้

 ในกรณีจำเป็นเพื่อประโยชน์ของทางราชการ กรม/สำนักงาน อาจมีคำสั่ง มอบหมายงานให้พนักงานราชการปฏิบัติเป็นพิเศษนอกเหนือจากขอบเขตหน้าที่ความรับผิดชอบ ที่กำหนดไว้ได้ โดยไม่ต้องแก้ไขสัญญา และพนักงานราชการยินยอมปฏิบัติตามคำสั่งของกรม/ สำนักงาน โดยถือเป็นการกำหนดหน้าที่ความรับผิดชอบตามสัญญานี้

#### เอกสารแนบท้ายสัญญาจ้าง

ผนวก ข.

# กำหนดระยะเวลาการมาปฏิบัติหน้าที่

| 1. | พนั | <b>เ</b> ้กงานราชการพิเศษ             |  |  |  |
|----|-----|---------------------------------------|--|--|--|
|    |     | ปฏิบัติงานตามเวลาการปฏิบัติราชการปกติ |  |  |  |
|    |     | ปฏิบัติงานตามระยะเวลา ดังนี้          |  |  |  |
|    |     |                                       |  |  |  |
|    |     |                                       |  |  |  |
|    |     | ปฏิบัติงานตามผลผลิตของงาน ดังนี้      |  |  |  |
|    |     |                                       |  |  |  |
|    |     |                                       |  |  |  |
|    |     | อื่น ๆ                                |  |  |  |
|    |     |                                       |  |  |  |
|    |     |                                       |  |  |  |
| 2. | พนั | างานราชการทั่วไป                      |  |  |  |
|    |     | ปฏิบัติงานตามเวลาการปฏิบัติราชการปกติ |  |  |  |
|    |     | ปฏิบัติงานตามระยะเวลา ดังนี้          |  |  |  |
|    |     |                                       |  |  |  |
|    |     |                                       |  |  |  |
|    |     | อื่น ๆ                                |  |  |  |
|    |     |                                       |  |  |  |
|    |     |                                       |  |  |  |

หมายเหตุ ในกรณีที่มีความจำเป็นเพื่อประโยชน์ของทางราชการ กรม/สำนักงาน อาจมีคำสั่งเปลี่ยนแปลงระยะเวลาการมาปฏิบัติหน้าที่หรือมีคำสั่งให้ปฏิบัติหน้าที่เป็นอย่างอื่นได้ โดยไม่ต้องแก้ไขสัญญา และพนักงานราชการยินยอมปฏิบัติตามคำสั่งของกรม/สำนักงาน โดยถือเป็น การกำหนดระยะเวลาการมาปฏิบัติงานตามสัญญานี้

| สัญญาเลขที่   | / |
|---------------|---|
| ตำแหน่งเลขที่ |   |

# สัญญาจ้างพนักงานราชการ กรมตรวจบัญชีสหกรณ์

| สัญญาจ้างพนักงานราชการฉบับนี้ ทำขึ้น ณ กรมตรวจบัญชีสหกรณ์ เมื่อวันที่<br>ระหว่างกรมตรวจบัญชีสหกรณ์ โดย ตำแหน่ง ผู้อำนวยการ/ผู้อำนวยการสำนักงาน<br>ปฏิบัติราชการแทนอธิบดีกรมตรวจบัญชีสหกรณ์ ผู้รับมอบอำนาจตามคำสั่งกรมตรวจบัญชีสหกรณ์ ที่ ๒๘๐/๒๕๖๗<br>ลงวันที่ ๒๓ เมษายน ๒๕๖๗ ซึ่งต่อไปในสัญญานี้เรียกว่า "กรม " ฝ่ายหนึ่ง กับ นาย / นาง / นางสาว<br>อายุบี หมายเลขประจำตัวของผู้ถือบัตรประจำตัวประชาชน           |
|----------------------------------------------------------------------------------------------------|
| <ul> <li>พันกัง ในว่างการว่ายกลายหนึ่ง ทั้งถองผายต่างเด็ตก็เง่ง วรมกัน การเอเบู โจ้งงารเยกน์ ตั้งต่อเป็น</li> <li>ข้อ ๑ กรมตกลงจ้าง และพนักงานราชการตกลงรับจ้างทำงานให้แก่กรม โดยเป็นพนักงาน</li> <li>ราชการทั่วไป กลุ่มงานบริหารทั่วไป กลุ่มงานบริการ กลุ่มงานวิชาชีพเฉพาะ</li> <li>() ตำแหน่งเจ้าหน้าที่ระบบงานคอมพิวเตอร์</li> <li>() ตำแหน่งนักวิชาการตรวจสอบบัญชี</li> <li>() ตำแหน่ง</li> </ul>            |
| ข้อ ๒ พนักงานราชการมีหน้าที่รับผิดชอบภาระงานตามรายละเอียดที่กรมกำหนดไว้<br>ในเอกสารแนบท้ายสัญญาจ้าง และให้ถือว่าเอกสารแนบท้ายสัญญาจ้างดังกล่าวเป็นส่วนหนึ่งของสัญญาจ้างนี้<br>ในกรณีที่มีปัญหาว่างานใดเป็นหน้าที่การงานตามสัญญาจ้างนี้หรือไม่ หรือกรณีที่มีข้อสงสัย<br>เกี่ยวกับข้อความของสัญญาจ้าง หรือข้อความในเอกสารแนบท้ายสัญญาจ้าง ให้กรมเป็นผู้วินิจฉัย และพนักงาน<br>ราชการจะต้องปฏิบัติตามคำวินิจฉัยนั้น |
| ข้อ ๓ กรมตกลงจ้างพนักงานราชการมีกำหนดเดือนพ.ศพ.ศเริ่มตั้งแต่<br>วันที่เดือนพ.ศพ.ศ สิ้นสุดในวันที่เดือนพ.ศพ.ศพ.ศ<br>กำหนดระยะเวลาการมาปฏิบัติงานที่กรม ให้เป็นไปตามรายละเอียดแนบท้ายสัญญาจ้าง<br>และให้ถือว่าเอกสารแนบท้ายสัญญาจ้างดังกล่าวเป็นส่วนหนึ่งของสัญญาจ้าง                                                                                                    |
| ข้อ ๔ กรมตกลงจ่าย และพนักงานราชการตกลงรับค่าตอบแทน กลุ่มงานบริหารทั่วไป/<br>กลุ่มงานบริการ กลุ่มงานวิชาชีพเฉพาะ<br>ตำแหน่งเจ้าหน้าที่ระบบงานคอมพิวเตอร์ / ตำแหน่งนักวิชาการตรวจสอบบัญซี /<br>ตำแหน่งบาท (                                                                                                    |
| ข้อ ๕ พนักงานราชการอาจได้รับสิทธิประโยชน์อื่น ตามระเบียบสำนักนายกรัฐมนตรีว่าด้วย<br>พนักงานราชการ พ.ศ. ๒๕๔๗ หรือตามที่คณะกรรมการ หรือกรมกำหนด                                                                                                    |
| ข้อ ๖ กรมจะทำการประเมินผลการปฏิบัติงานของพนักงานราชการตามหลักเกณฑ์ และ<br>วิธีการที่กรมกำหนด                                                                                                    |
| ผลการประเมินตามวรรคหนึ่งเป็นประการใด ให้ถือเป็นที่สุด                                                                                                    |

/ข้อ ๗ สัญญานี้...

ข้อ ๗ สัญญานี้สิ้นสุดลงเมื่อเข้ากรณีใดกรณีหนึ่ง ดังต่อไปนี้

(๑) เข้ากรณีใดกรณีหนึ่งตามที่กำหนดในข้อ ๒๘ ของระเบียบสำนักนายกรัฐมนตรีว่าด้วย พนักงานราชการ พ.ศ. ๒๕๔๗

- ම -

(๒) พนักงานราชการลาออกจากการปฏิบัติราชการ ตามข้อ ๒๙ ของระเบียบสำนัก นายกรัฐมนตรีว่าด้วยพนักงานราชการ พ.ศ. ๒๕๔๗

(๓) มีการเลิกสัญญาจ้างตามข้อ ๓๐ ของระเบียบสำนักนายกรัฐมนตรีว่าด้วยพนักงาน ราชการ พ.ศ. ๒๕๔๗

(๔) เหตุอื่น ๆ ตามที่กรมประกาศกำหนด

ข้อ ๘ พนักงานราชการมีหน้าที่ต้องรักษาวินัยและยอมรับการลงโทษทางวินัยตามที่กำหนด ในระเบียบสำนักนายกรัฐมนตรีว่าด้วยพนักงานราชการ พ.ศ. ๒๕๔๗ และหรือที่กรมประกาศกำหนด

ข้อ ๙ ในกรณีพนักงานราชการละทิ้งงานก่อนครบกำหนดเวลาตามข้อ ๓ หรือปฏิบัติงานใด ๆ จนเป็นเหตุให้เกิดความเสียหายแก่กรม ในระหว่างอายุสัญญาพนักงานราชการยินยอมชดใช้ค่าเสียหาย ให้กับกรมทุกประการภายในกำหนดเวลาที่กรมเรียกร้องให้ชดใช้ และยินยอมให้กรมหักค่าจ้างหรือเงินอื่นใด ที่พนักงานราชการมีสิทธิได้รับจากกรมเป็นการชดใช้ค่าเสียหายไว้ เว้นแต่ความเสียหายนั้นเกิดจากเหตุสุดวิสัย

ข้อ ๑๐ พนักงานราชการจะต้องปฏิบัติตามระเบียบสำนักนายกรัฐมนตรีว่าด้วยพนักงาน ราชการ พ.ศ. ๒๕๔๗ ประกาศหรือมติของคณะกรรมการบริหารพนักงานราชการ ประกาศหรือคำสั่งของกรม/ สำนักงานที่ออกตามระเบียบสำนักนายกรัฐมนตรีว่าด้วยพนักงานราชการ พ.ศ. ๒๕๔๗

ข้อ ๑๑ พนักงานราชการจะต้องประพฤติ และปฏิบัติตามกฎหมาย ระเบียบ ข้อบังคับ และ คำสั่งของทางราชการ ทั้งที่ได้ออกใช้บังคับแก่พนักงานราชการอยู่แล้วก่อนวันที่ลงนามในสัญญาจ้างนี้ และ ที่จะออกใช้บังคับต่อไปในภายหลัง โดยพนักงานราชการยินยอมให้ถือว่า กฎหมาย ระเบียบ หรือคำสั่งต่าง ๆ ดังกล่าวเป็นส่วนหนึ่งของสัญญาจ้างนี้

ข้อ ๑๒ พนักงานราชการต้องปฏิบัติงานให้กับกรมตามที่ได้รับมอบหมายด้วยความซื่อสัตย์ สุจริต และตั้งใจปฏิบัติงานอย่างเต็มกำลังความสามารถของตน โดยแสวงหาความรู้และทักษะเพิ่มเติมหรือ กระทำการใด ๆ เพื่อให้ผลงานในหน้าที่มีคุณภาพดีขึ้น ทั้งนี้ ต้องรักษาผลประโยชน์ และชื่อเสียงของราชการ และไม่เปิดเผยความลับหรือข้อมูลของทางราชการให้ผู้หนึ่งผู้ใดทราบ โดยมิได้รับอนุญาตจากผู้รับผิดชอบงาน นั้น ๆ

ข้อ ๑๓ ในระหว่างอายุสัญญาจ้างนี้ หากพนักงานราชการปฏิบัติงานตามสัญญาจ้างแล้ว ก่อให้เกิดผลงานสร้างสรรค์ขึ้นใหม่ ให้ลิขสิทธิ์ของผลงานดังกล่าวเป็นกรรมสิทธิ์ของกรม

ข้อ ๑๔ พนักงานราชการจะต้องรับผิดต่อการละเมิดบทบัญญัติแห่งกฎหมาย หรือสิทธิใด ๆ ในสิทธิบัตร หรือลิขสิทธิ์ของบุคคลที่สาม ซึ่งพนักงานราชการนำมาใช้ในการปฏิบัติตามสัญญานี้

ข้อ ๑๕ สิทธิ หน้าที่ และความรับผิดชอบของพนักงานราชการนอกเหนือจากที่กำหนดไว้ ในสัญญาจ้างนี้ ให้เป็นไปตามกฎหมาย ระเบียบ ข้อบังคับที่ทางราชการกำหนดไว้

/สัญญา....

สัญญานี้ทำขึ้นสองฉบับมีข้อความถูกต้องตรงกัน คู่สัญญาอ่าน ตรวจสอบ และเข้าใจข้อความ ในสัญญาโดยละเอียดแล้ว จึงลงลายมือชื่อไว้เป็นหลักฐานต่อหน้าพยาน ณ วัน เดือน ปี ดังกล่าวข้างต้น และ ต่างฝ่ายต่างเก็บรักษาไว้ฝ่ายละฉบับ

> (ลงชื่อ).....กรมตรวจบัญชีสหกรณ์ (.....) ผู้อำนวยการ.....) ปฏิบัติราชการแทนอธิบดีกรมตรวจบัญชีสหกรณ์

(ลงชื่อ).....พนักงานราชการ (.....)

(ลงชื่อ).....พยาน (.....)

(ลงชื่อ).....พยาน (.....)

หมายเหตุ ขอให้แนบสำเนาวุฒิการศึกษาของตำแหน่งที่บรรจุเป็นพนักงานราชการ

#### เอกสารแนบท้ายสัญญาจ้าง

หน้าที่ความรับผิดชอบของพนักงานราชการทั่วไป

(รายละเอียดตามเอกสารแนบท้ายให้ระบุเฉพาะกลุ่มงานและตำแหน่งที่ทำสัญญาจ้างเท่านั้น)

| ୭. |  |
|----|--|
| ම. |  |
| ന  |  |
| ,  |  |
| ፍ. |  |
| ፈ. |  |

<u>หมายเหตุ</u> ในกรณีจำเป็นเพื่อประโยชน์ของทางราชการ กรมอาจมีคำสั่งมอบหมายงาน ให้พนักงานราชการปฏิบัติเป็นพิเศษนอกเหนือจากขอบเขตหน้าที่ความรับผิดชอบที่กำหนดไว้ได้ โดยไม่ต้อง แก้ไขสัญญา และพนักงานราชการยินยอมปฏิบัติตามคำสั่งของกรมโดยถือเป็นการกำหนดหน้าที่ ความรับผิดชอบตามสัญญานี้

| าำหนดระยะเวลาการมาปฏิบัติหน้าที่        |
|-----------------------------------------|
| พนักงานราชการทั่วไป                     |
| 🗹 ปฏิบัติงานตามเวลาการปฏิบัติราชการปกติ |
| 🔲 ปฏิบัติงานตามระยะเวลา ดังนี้          |
| ~                                       |
|                                         |
| 🗌 อื่น ๆ                                |
| · · · · · · · · · · · · · · · · · · ·   |
|                                         |
|                                         |

<u>หมายเหตุ</u> ในกรณีที่มีความจำเป็นเพื่อประโยชน์ของทางราชการ กรมอาจมีคำสั่งเปลี่ยนแปลง ระยะเวลาการมาปฏิบัติหน้าที่หรือมีคำสั่งให้ปฏิบัติหน้าที่เป็นอย่างอื่นได้ หรืออาจแก้ไขสัญญา และพนักงาน ราชการยินยอมปฏิบัติตามคำสั่งของกรมโดยถือเป็นการกำหนดระยะเวลาการมาปฏิบัติงานตามสัญญานี้

# ประวัติพนักงานราชการ แนบท้ายสัญญาจ้างพนักงานราชการ

| ไรดเจ็     | ขียนตัวบรรจง                        |                                              |
|------------|-------------------------------------|----------------------------------------------|
| ୭.         | ชื่อ นาย / นาง / นางสาว             | นามสกุล                                      |
|            | Name (Mr./Mrs./Miss)                | (Last name)                                  |
|            | ตำแหน่ง                             | เลขที่ตำแหน่ง (๗ หลัก)                       |
|            | สังกัด                              |                                              |
|            | E-mail                              |                                              |
| ම.         | เลขประจำตัวประชาชน 🔲 - 🔲 🗌          |                                              |
| ണ.         | สัญชาติ เชื้อชาติ                   | ศาสนา หมู่โลหิต                              |
| ໔.         | วัน / เดือน / ปีเกิด                | อายุตัวบี                                    |
| <b>ď</b> . | สถานภาพ 🗋 โสด 🗌 สมรส                | จำนวนบุตร คน 🔲 หย่า / หม้าย                  |
| Ъ.         | วุฒิการศึกษา                        | ต่ำกว่าปริญญาตรี                             |
|            | (โปรดระบุทุกวุฒิการศึกษา)           | สถานที่ศึกษา                                 |
|            |                                     | (ระบุประกาศนียบัตรวิชาชีพ ปวส / ปวท. )       |
|            |                                     | สาขา / วิชาเอก                               |
|            |                                     | ปริญญาตรี                                    |
|            |                                     | สถานที่ศึกษา                                 |
|            |                                     | (ระบุชื่อปริญญา)ตัวอย่าง บช.บ. , บธ.บ        |
|            |                                     | สาขา / วิชาเอก                               |
|            |                                     | วฒิการศึกษาอื่น เช่น ปริญญาโท                |
|            |                                     | รุง                                          |
|            |                                     | (ระบุชื่อปริญญา)                             |
|            |                                     | สาขา / วิชาเอก                               |
|            |                                     |                                              |
| ଟା.        | ระยะการจ้างตามสัญญาจ้าง (ตั้งแต่บรร | จุเข้ารับราชการเป็นพนักงานราชการถึงปัจจุบัน) |
|            | ครั้งที่ ๑ ตั้งแต่วันที่            | ถึงวันที่                                    |
|            | ครั้งที่ ๒ ตั้งแต่วันที่            | ถึงวันที่                                    |
|            | ครั้งที่ ๓ ตั้งแต่วันที่            | ถึงวันที่                                    |
|            | ครั้งที่ ๔ ตั้งแต่วันที่            | ถึงวันที่                                    |
|            | ครั้งที่ ๕ ตั้งแต่วันที่            | ถึงวันที่                                    |

# บันทึกข้อความ

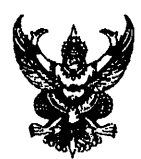

ส่วนราชการ กรมตรวจบัญชีสหกรณ์ สำนักบริหารกลาง โทร.0 ๒๖๒๘ ๕๒๔๐ – ๕๙ ต่อ ๔๒๑๒ ที่ กษ ๐๔๐๑/ ด ๑๑๙๔ วันที่ ๗ ตุลาคม ๒๕๕๘

เรื่อง ซักซ้อมแนวทางดำเนินการเกี่ยวกับพนักงานราชการ

เรียน ผู้อำนวยการสำนัก/ผู้อำนวยการศูนย์/ผู้อำนวยการกอง/หัวหน้ากลุ่มตรวจสอบภายใน ในส่วนกลาง/ หัวหน้ากลุ่มพัฒนาระบบบริหาร/ผู้อำนวยการสำนักงานตรวจบัญชีสหกรณ์ที่ ๑ – ๑๐/หัวหน้าสำนักงาน ตรวจบัญชีสหกรณ์ทุกจังหวัด

เนื่องด้วยเป็นการสมควรในการปรับปรุงแนวทางดำเนินการเกี่ยวกับพนักงานราชการ ในการ สรรหาบุคคลมาแต่งตั้งให้ดำรงตำแหน่งที่ว่างให้มีความคล่องตัวและรวดเร็ว จึงให้ยกเลิกหนังสือกรมตรวจบัญชีสหกรณ์ ที่ กษ ocoo/ว ๑๓๓๐ ลงวันที่ ๒๖ ธันวาคม ๒๕๕๗ เรื่อง ซักซ้อมแนวทางดำเนินการเกี่ยวกับพนักงานราชการ โดยให้ถือปฏิบัติตามแนวทางที่กรมกำหนด ดังนี้

 ๑. ให้ดำเนินการเกี่ยวกับพนักงานราชการตามที่กรมตรวจบัญชีสหกรณ์ ได้มอบอำนาจในการสั่งและ ปฏิบัติราชการแทนอธิบดี (คำสั่งกรมตรวจบัญชีสหกรณ์ ที่ ๕๙๕/๒๕๕๒ ลงวันที่ ๓ กรกฎาคม ๒๕๕๒) โดยให้ ดำเนินการสรรหาและเลือกสรร การสั่งจ้าง การลงนามในสัญญาจ้าง การประเมินผลการปฏิบัติงาน การอนุญาต การลาออก และการบอกเลิกสัญญาจ้างก่อนครบกำหนดตามสัญญาจ้างในกรณีมีเหตุอันควร ของพนักงานราชการใน สังกัด ซึ่งให้ผู้รับมอบอำนาจปฏิบัติและดำเนินการภายในกรอบอัตรากำลังพนักงานราชการที่กรมกำหนด โดยให้ ดำเนินการให้เป็นไปตามระเบียบ ประกาศ หลักเกณฑ์ วิธีการและเงื่อนไขที่คณะกรรมการบริหารพนักงานราชการกำหนด ๒. กรณีอัตรากำลังเกินกว่ากรอบพนักงานราชการที่กำหนด ให้งดการจัดจ้างพนักงานราชการ

ตำแหน่งที่ว่างเพื่อกรมตรวจบัญชีสหกรณ์จะได้ดำเนินการเกลี่ยอัตรากำลังพนักงานราชการไปปฏิบัติงานใน หน่วยงานที่มีความจำเป็นและขาดอัตรากำลังต่อไป

๓. การจัดทำสัญญาจ้างพนักงานราชการ ให้จัดทำสัญญาจ้างพนักงานราชการตามแบบสัญญาจ้างที่ กรมกำหนด ทั้งนี้ การกำหนดระยะเวลาการจัดจ้างให้กำหนดตามกรอบอัตรากำลังพนักงานราชการ ๔ ปี ดังนี้ ๓.๑ กรณีจัดจ้างพนักงานราชการใหม่ เมื่อจัดทำสัญญาจ้างเรียบร้อยแล้ว ให้จัดส่งเฉพาะ

สำเนาสัญญาจ้างและประวัติพนักงานราชการแนบท้ายสัญญาจ้างพนักงานราชการ ให้กรมตรวจบัญชีสหกรณ์ ทราบโดยเร็ว

๓.๒ กรณีพนักงานราชการลาออกจากราชการ เมื่อพิจารณาอนุญาตให้พนักงานราชการ
 ลาออกจากราชการเรียบร้อยแล้วให้จัดส่งสำเนาหนังสืออนุญาตให้พนักงานราชการลาออกจากราชการให้
 กรมตรวจบัญชีสหกรณ์ทราบโดยเร็ว ก่อนที่จะดำเนินการจัดจ้างพนักงานราชการแทนตำแหน่งที่ว่าง ตามข้อ ๑
 ๓.๓ การประเมินผลการปฏิบัติงานเพื่อต่อสัญญาจ้างให้ประเมินทุกปี โดยผู้ที่จะได้รับการต่อ

สัญญาจ้างต้องมีคะแนนเฉลี่ยของผลการประเมินผลการปฏิบัติงาน ๒ ครั้งติดต่อกันในปีที่จะต่อสัญญาจ้างไม่ต่ำ กว่าระดับ "ดี" (ระยะการจ้างน้อยกว่า ๔ เดือน ต้องประเมินด้วย)

๓.๔ การเลิกจ้างพนักงานราชการ พนักงานราชการทั่วไปผู้ใดมีคะแนนเฉลี่ยของผลการ ประเมินผลการปฏิบัติงาน ๒ ครั้ง ติดต่อกันต่ำกว่าระดับ "ดี" ให้ผู้บังคับบัญชาพิจารณาสั่งเลิกจ้าง และรายงาน ให้กรมทราบต่อไป ตัวอย่างการประเมินผลการปฏิบัติงานเพื่อการเลิกจ้าง ตามเอกสารแนบ

จึงเรียนมาเพื่อทราบและถือปฏิบัติต่อไป

(นายสมปอง อินทร์ทอง) รองปลัดกระทรวงเกษตรและสหกรณ์ รักษาราชการแทน อธิบดีกรมตรวจบัญชีสหกรณ์

# **ตัวอย่าง** การประเมินผลการปฏิบัติงานเพื่อการเลิกจ้างพนักงานราชการ

| [      | รอบการประเมิน                         | คะแนนผลการ             | คะแนนเฉลี่ย                                                       | ระดับการ | ทำความเห็น            |
|--------|---------------------------------------|------------------------|-------------------------------------------------------------------|----------|-----------------------|
|        |                                       | ประเมิน                | (รอบที่ ๑ + ๒ หาร ๒)                                              | ประเมิน  | สั่งเลิกจ้าง          |
| นาย ก. | วอบ ๑ มี.ค.๒๕๕๗                       | ๗๐.୦୦<br>(พอใช้)       | -                                                                 | -        | -                     |
|        | รอบ ๒ – ก.ย.๒๕๕๗                      | ๖๙.୦୦<br>(พอใช้)       | (๗๐.୦୦ + ๖๙.୦୦<br>หาร ๒) = <b>๖๙.๕๐</b>                           | พอใช้    | <b>√</b>              |
|        |                                       |                        |                                                                   |          |                       |
| นาย ข. | รอบ ด – มี.ค.๒๕๕๗                     | ๗๐.୦୦<br>(พอใช้)       |                                                                   | -        | -                     |
|        | รอบ ๒ – ก.ย.๒๕๕๗                      | ଖଝ.୦୦ (ର୍ଗି)           | (๗๐.୦୦ + ๗๕.୦୦<br>หาร ๒) =` <b>๗๒.๕</b> ๐                         | พอใช้    | <ul> <li>✓</li> </ul> |
|        |                                       |                        |                                                                   |          |                       |
| นาย ค. | รอบ ด – มี.ค.๒๕๕๗                     | ๙๕.୦୦<br>(ดีเด่น)      | ) -                                                               | -        | -                     |
|        | รอบ ๒ – ก.ย.๒๕๕๗                      | ๕๔.๕๐<br>(ต้องปรับปรง) | (๙๕.୦୦ + ๕๔.๕୦<br>หาร ๒) = <b>๗๔.๗๕</b>                           | พอใช้    | ~                     |
|        | · · · · · · · · · · · · · · · · · · · |                        |                                                                   |          |                       |
|        | รอบ ๑ – มี.ค.๒๕๕๙                     | ය୦๗ (ดี)               | ] _                                                               |          | -                     |
| นาย ง. | รอบ ๒ – ก.ย.๒๕๕๗                      | `ວ๙.๘๓<br>(พอใช้)      | <ul> <li>(ຜ໑.୦๗ + ๖๙.๘๓</li> <li>หาร ๒) = <b>๗๔.๔๕</b></li> </ul> | ଜ        | -                     |
|        | รอบ ๓ – มี.ค.๒๕๕๘                     | යට.ඉඳ (ଗି) }           | (ວ๙.๘๓ + ๘୦.๑๕<br>หาร ๒) = <b>๗๔.๙๙</b>                           | พอใช้    | $\checkmark$          |
|        |                                       |                        |                                                                   |          |                       |
|        | รอบ ๑ – มี.ค.๒๕๕๗                     | ๕๕.00<br>(ต้องปรับปรง) | -                                                                 | -        | -                     |
| นาย จ. | วอบ ๒ – ก.ย.๒๕๕๗                      | (ดีเด่น)               | (๕๕.୦୦ + ๙๕.୦୦<br>หาร ๒) = <b>๗๕.୦୦</b>                           | ดี       | -                     |
|        | รอบ ๓ – มี.ค.๒๕๕๘                     | ๘๕.୦୦<br>(ดีมาก)       | (๙๕.୦୦ + ๘๕.୦୦<br>หาร ๒) = <b>๙୦.୦୦</b>                           | ดีมาก    | -                     |

| ระดับการประเมิน | ช่วงคะแนนผลการประเมิน  |
|-----------------|------------------------|
| ดีเด่น          | <b>ଝାଁ - ୭୦୦</b>       |
| ดีมาก           | ಡ <b>៥ -</b> ನ <b></b> |
| ดี              | ଖଣ୍ଟ - ଜଣ              |
| พอใช้           | ଚଙ୍କ - ଖାଙ୍            |
| ต้องปรับปรุง    | น้อยกว่า ๖๕            |

## ขั้นตอนดำเนินการจัดส่งสำเนาสัญญาจ้างพนักงานราชการ และสำเนาหนังสืออนุญาตให้พนักงานราชการลาออกจากราช

#### ขั้นตอนการจัดส่งสำเนาสัญญาจ้างพนักงานราชการ

๑. กรณีจัดจ้างพนักงามราชการใหม่ เมื่อจัดทำสัญญาจ้างเรียบร้อยแล้ว ให้สแกนเอกสารเป็นไฟล์ PDF โดยมีเอกสารที่ต้องสแกนดังต่อไปนี้

๑) สำเนาสัญญาจ้างพนักสานราชการ

- ๒) ประวัติพนักงานราชการแนบท้ายสัญญาจ้างพนักงานราชการ
- ๓) สำเนาบัตรประจำตัวประชาชน
- ๔) สำเนาปริญญาบัตร หรือประกาศนียบัตร
- ๕) สำเนาระเบียนแสดงผลการเรียน (Transcript of Records)

ทั้งนี้ สามารถดาวน์โหลดแบบฟอร์มเอกสารสัญญาจ้าง และประวัติพนักงานราชการแนบท้ายสัญญาจ้าง พนักงานราชการ ได้ที่เว็บไซต์กลุ่มบริหารทรัพยากรบุคคล หัวข้อ <u>Download แบบฟอร์ม</u>

๒. จัดส่งเอกสารที่สแกนแล้ว มาที่อีเมลล์ของกลุ่มงานสรรหาและบรรจุแต่งตั้ง <u>recsec@cad.go.th</u>

๓. ลงทะเบียนประวัติพนักงานราชการ ขั้นตอนดังนี้

๓.๑ ไปที่เว็บไซต์ของกลุ่มบริหารทรัพยากรบุคคล กลุ่มงานสรรหาและบรรจุแต่งตั้ง เลือกเมนู <u>การดำเนินการเกี่ยวกับพนักงานราชการ</u> ดังรูป

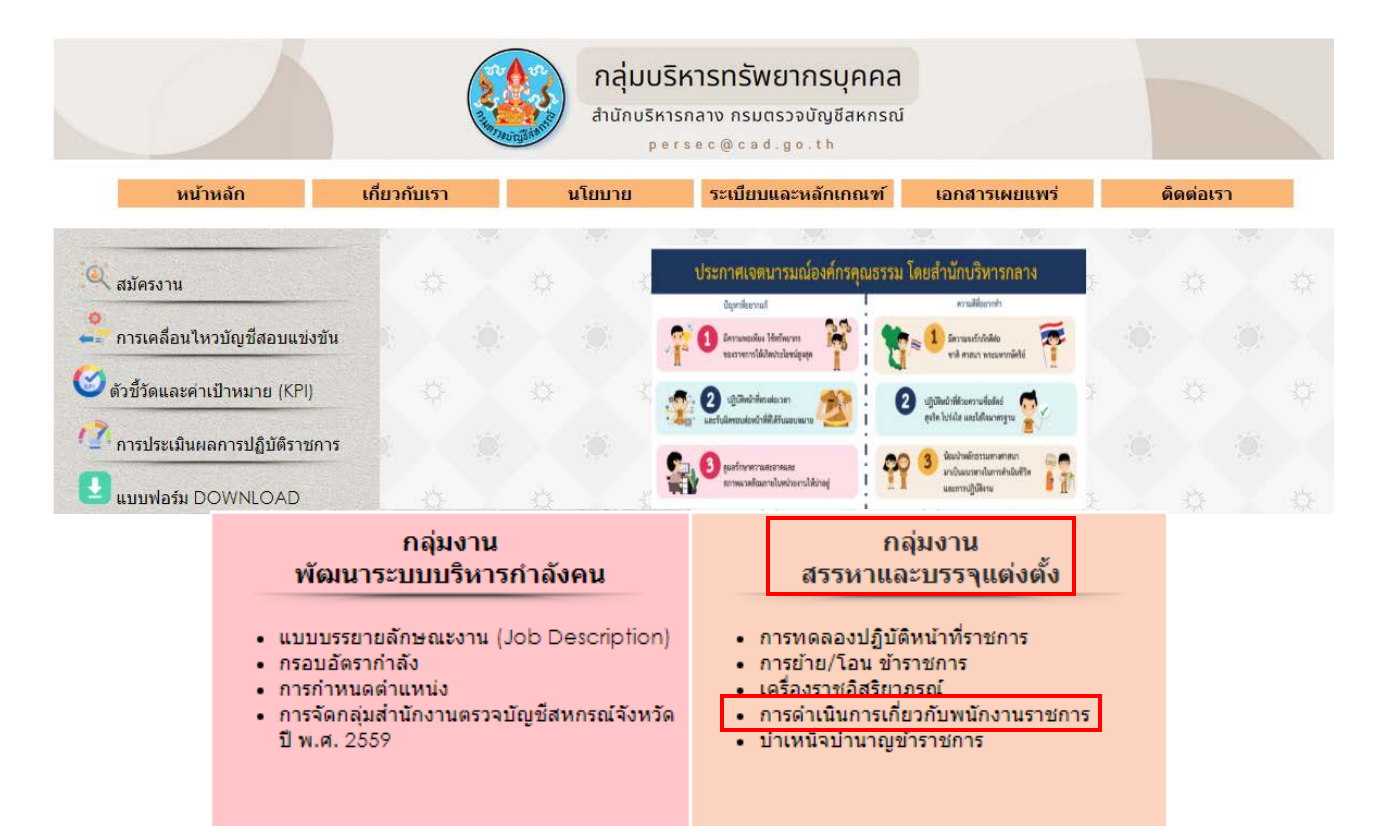

## ๓.๒ เลือกเมนู กรอกประวัติพนักงานราชการ แนบท้ายสัญญาจ้างพนักงานราชการ

|                                                                                                    |                                                        | กลุ่มบริห<br>สำนักบริหารก<br>pers           | <mark>การทรัพยากรบุคคล</mark><br>กลาง กรมตรวจบัญชีสหกรณ์<br>๏c@cad.go.th |                  |           |
|----------------------------------------------------------------------------------------------------|--------------------------------------------------------|---------------------------------------------|--------------------------------------------------------------------------|------------------|-----------|
| หน้าหลัก                                                                                                    | เกี่ยวกับเรา                                           | นโยบาย                                      | ระเบียบและหลักเกณฑ์                                                      | เอกสารเผยแพร่    | ติดต่อเรา |
|                                                                                                    |                                                        | การดำเนินการเกี่ย                           | วกับพนักงานราชการ                                                        |                  |           |
|                                                                                                    |                                                        | แนวทางการบริหาร<br>ของกรมตร                 | รระบบพนักงานราชการ<br>วจบัญชีสหกรณ์                                      |                  |           |
| <ul> <li>คำสั่งกรมตรวจบัญชีสหกรณ์ ที่ 280/2567 ลงวันที่ 23 เมษายน 2567 เรื่อง มอบอำนาจในการสั่งและปฏิบัติราชการแทนอธิบดี เกี่ยวกับการสรรหา<br/>และเลือกสรร การองบาบในสัญญาจ้าง การบอญลิกสัญญาจ้าง และการประเบินผอการปฏิบัติงามของพบัญงานราชการในสังกัด</li> </ul> |                                                        |                                             |                                                                          |                  |           |
| 🥒 หนังสือสำนัก                                                                                                    | เบริหารกลาง ที่ กษ 0401/ ว                             | )<br>1655 ลงวันที่ 20 ธันวาคม               | 2555 เรื่อง ซักซ้อมสิทธิประโย                                            | ชน์พนักงานราชการ |           |
| 🤎 หนังสือกรมตรวจบัญชีสหกรณ์ ที่ กษ 0401/ว 445 ลงวันที่ 30 มีนาคม 2561 เรื่อง ซักซ้อมแนวทางดำเนินการเกี่ยวกับพนักงานราชการ (การส่ง<br>สำเนาสัญญาจ้าง และการส่งสำเนาหนังสือลาออก)                                                                                   |                                                        |                                             |                                                                          |                  |           |
| <ul> <li>ตัวอย่างสัญ</li> <li>ตัวอย่างประ</li> </ul>                                                                                                    | บูญาจ้างพนักงานราชการ กระ<br>ะวัติพนักงานราชการ แนบท้า | มตรวจบัญชีสหกรณ์<br>เยสัญญาจ้างพนักงานราชกา | 15 🔳 🗘 🔺                                                                 |                  |           |
| <ul> <li>&gt;&gt;&gt;&gt;&gt;&gt;&gt;&gt;&gt;&gt;&gt;&gt;&gt;&gt;&gt;&gt;&gt;&gt;&gt;&gt;&gt;&gt;&gt;&gt;&gt;&gt;&gt;&gt;&gt;&gt;&gt;&gt;</li></ul>                                                                                                    | มกประวัติพนักงานราชการ<br>เข้อมูลพนักงานราชการข        | ร แนบท้ายสัญญาจ้างพนัก<br>อลาออกจากราชการ   | <u>เงานราชการ</u>                                                        |                  |           |

<sub>๓.๓</sub> จะเข้าสู่หน้ากรอกข้อมูล ให้คลิก<u>ถัดไป</u> กรอกข้อมูลให้ครบถ้วน เมื่อกรอกข้อมูลครบถ้วนแล้ว ให้คลิก<u>ส่ง</u> เป็นอันสิ้นสุดกระบวนการ

|                                                                                                    | ข้อมูลเกี่ยวกับตำแหน่ง                  | ระยะการจ้างตามสัญญาจ้าง * |
|----------------------------------------------------------------------------------------------------|-----------------------------------------|---------------------------|
|                                                                                                    | สำแหน่ง *                               | คำตอบของคุณ               |
| กรมตรวจบัญชีสหกรณ์                                                                                      | เลือก 👻                                 | ตั้งแต่วันที่ *           |
| ประวัติพนักงานราชการ แนบท้ายสัญญาจ้างพนักง                                                              | เลขที่ตำแหน่ง (7 หลัก) *<br>คำตอบของคุณ | คำตอบของคุณ               |
| ถ้ดไป                                                                                                   | สังกัด *                                | ถึงวันที่ *               |
| ทามสงราสตา แน่น 600gie ค <i>ยรม</i><br>เนื้อหานี้มีได้ถูกสร้างขึ้นหรือรับรองโดย Google <u>รายงานการ</u> | คำตอบของคุณ                             | คำตอบของคุณ               |
| Googl                                                                                                   | ประวัติส่วนตัวพนักงานราชการ             | กลับ สง                   |

## ขั้นตอนการจัดส่งสำเนาหนังสืออนุญาตให้พนักงานราชการลาออกจากราชการ

๑. กรณีพนักงานราชการลาออกจากราชการ เมื่อพิจารณาอนุญาตให้พนักงานราชการลาออกจากราชการ เรียบร้อยแล้ว ให้จัดส่งสำเนาหนังสืออนุญาตให้พนักงานราชการลาออกจากราชการ ให้กรมตรวจบัญชีสหกรณ์ ทราบ<u>โดยเร็ว</u> ก่อนที่จะดำเนินการจัดจ้างพนักงานราชการแทนตำแหน่งที่ว่าง โดยให้สแกนสำเนาหนังสืออนุญาต ให้พนักงานราชการลาออกจากราชการเป็นไฟล์ PDF

ทั้งนี้ สามารถดาวน์โหลดแบบฟอร์มหนังอนุญาตให้พนักงานราชการลาออกจากราชการ ได้ที่เว็ปไซต์ กลุ่มบริหารทรัพยากรบุคคล หัวข้อ <u>Download แบบฟอร์ม</u>

๒. จัดส่งเอกสารที่สแกนแล้ว มาที่อีเมล์ของกลุ่มงานสรรหาและบรรจุแต่งตั้ง <u>recsec@cad.go.th</u>

๓. แจ้งข้อมูลพนักงานราชการลาออกจากราชการ ขั้นตอนดังนี้

๓.๑ ไปที่เว็บไซต์ของกลุ่มบริหารทรัพยากรบุคคล กลุ่มงานสรรหาและบรรจุแต่งตั้ง เลือกเมนู <u>การดำเนินการเกี่ยวกับพนักงานราชการ</u> ดังรูป

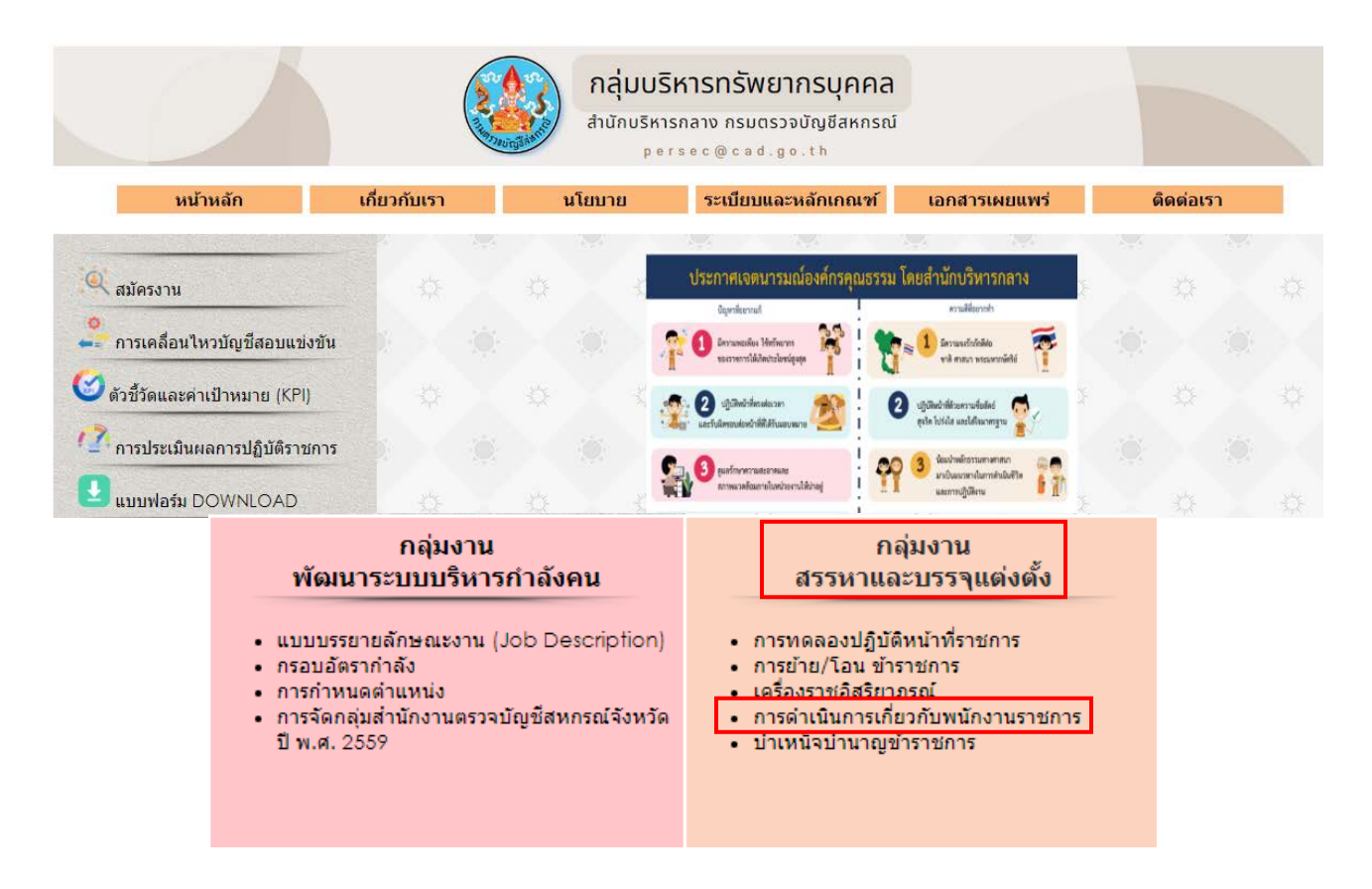

## ๓.๒ เลือกเมนูแจ้งข้อมูลพนักงานราชการลาออกจากราชการ

|                                                                                                    |                                                                                    | กลุ่มบริหา<br>สำนักบริหารกล<br>perso                                                | <mark>ารทรัพยากรบุคคล</mark><br>ลาง กรมตรวจบัญชีสหกรณ์<br>๏ c @ c a d . g o . th             |                                                                 |                   |  |
|----------------------------------------------------------------------------------------------------|------------------------------------------------------------------------------------|-------------------------------------------------------------------------------------|----------------------------------------------------------------------------------------------|-----------------------------------------------------------------|-------------------|--|
| หน้าหลัก                                                                                                    | เกี่ยวกับเรา                                                                       | นโยบาย                                                                              | ระเบียบและหลักเกณฑ์                                                                          | เอกสารเผยแพร่                                                   | ติดต่อเรา         |  |
|                                                                                                    |                                                                                    | การดำเนินการเกี่ยว                                                                  | กับพนักงานราชการ                                                                             |                                                                 |                   |  |
|                                                                                                    |                                                                                    | แนวทางการบริหารร<br>ของกรมตรวร                                                      | ระบบพนักงานราชการ<br>จบัญชีสหกรณ์                                                            |                                                                 |                   |  |
| คำสั่งกรมตรวจ<br>และเลือกสรร การล<br>หนังสือสำนักบ                                                                                                    | เบ้ญขีสหกรณ์ ที่ 280/2567<br>เงนามในสัญญาจ้าง การบอก<br>เริ่หารกลาง ที่ กษ 0401/ ว | ์ ลงวันที่ 23 เมษายน 2567<br>าเลิกสัญญาจ้าง และการประ<br>1655 ลงวันที่ 20 ธันวาคม 2 | เรื่อง มอบอำนาจในการสั่งและ:<br>เมินผลการปฏิบัติงานของพนัก<br>2555 เรื่อง ซักซ้อมสิทธิประโยช | ปฏิบัติราชการแทนอธิบดี<br>งานราชการในสังกัด<br>ชน์พนักงานราชการ | เกี่ยวกับการสรรหา |  |
| <ul> <li>หนังสือกรมตรวจบัญชีสหกรณ์ ที่ กษ 0401/ว 445 ลงวันที่ 30 มีนาคม 2561 เรื่อง ซักซ้อมแนวทางดำเนินการเกี่ยวกับพนักงานราชการ (การส่ง<br/>สำเนาสัญญาจ้าง และการส่งสำเนาหนังสือลาออก)</li> <li>ตัวอย่างสัญญาจ้างพนักงานราชการ กรมดรวจบัญชีสหกรณ์</li> <li>ตัวอย่างประวัติพนักงานราชการ แนบท้ายสัญญาจ้างพนักงานราชการ</li> </ul> |                                                                                    |                                                                                     |                                                                                              |                                                                 |                   |  |
| >>>>>>>>>>>>>>>>>>>>>>>>>>>>>>>>>>>>>                                                                                                    | <u>ประวัติพนักงานราชการ</u><br>ม้อมูลพนักงานราชการขอ                               | แบบท้ายสัญญาจ้างพุนัก<br>ลาออกจากราชการ                                             | งานราชการ                                                                                    |                                                                 |                   |  |

<sub>ต.ต</sub> จะเข้าหน้ากรอกข้อมูล ให้กรอกข้อมูลให้ครบถ้วน เมื่อกรอกข้อมูลครบถ้วนแล้ว ให้คลิก<u>ส่ง</u> เป็นอันสิ้นสุดกระบวนการ

|                                                                  | ข้อมูลติดต่อ (ของผู้มีความประสงค์ขอลาออก) |  |  |  |  |
|------------------------------------------------------------------|-------------------------------------------|--|--|--|--|
|                                                                  | ที่อยู่                                   |  |  |  |  |
| กรมตรวจบัญชีสหกรณ์<br>แบบแจ้งข้อมูลหนักงานราชการของจออกจากราชการ | ค่าตอบของคุณ                              |  |  |  |  |
| ehrm.cad@gmail.com สลับบัญบั<br>Cool ในไข่รวมกัน                 | E-mail                                    |  |  |  |  |
| * ระบุวาเป็นคำถามที่จำเป็น                                       | คำตอบของคุณ                               |  |  |  |  |
| รายละเอียด                                                       | เบอร์โทรศัพท์                             |  |  |  |  |
| ตำแหน่อ *                                                        | ค้าตอบของคุณ                              |  |  |  |  |
| iãan 👻                                                           | ส่ง ทน้ำ 1 จาก 1 ล้างแบบฟอร์ม             |  |  |  |  |